# Pharmacy Reengineering (PRE) Inbound ePrescribing (IEP) 4.0

**User Guide** 

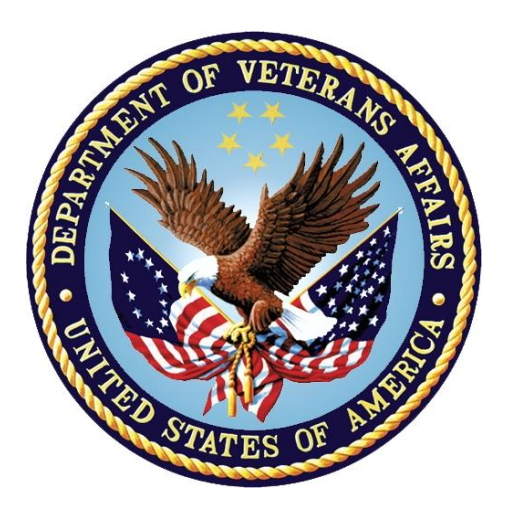

December 2020

Version 4.0 (Unit 3 Part 1)

**Department of Veterans Affairs (VA)** 

Office of Information and Technology (OI&T)

# **Revision History**

| Date       | Version | Description                                                                                                    | Author      |
|------------|---------|----------------------------------------------------------------------------------------------------|-------------|
| 10/20/20   | 4.0     | <ul> <li>PSO_7_0_p581_UM updated:</li> <li>Updated all screen shots with the latest versions</li> <li>Added paragraph numbers to all paragraphs</li> <li>Updated terminology throughout to comply with<br/>NCPDP 2017071 standards</li> <li>Added "Prohibit Renewal Request" functionality details<br/>under Unit 3</li> <li>Added New unit for RxChange Requests and<br/>Responses - Unit 5</li> <li>Moved CancelRx Requests and Responses under Unit<br/>6</li> <li>Added RxRenewal Response – Replace Type under<br/>Unit 5</li> <li>Added Note for RxVerify functionality under Unit 3</li> <li>Added Note for Reject functional under Unit 3</li> </ul> | Technatomy  |
| 05/05/2020 | 3.0     | <ul> <li>PSO*7.0*610:</li> <li>Added note to indicate a minor change in the display of the Station ID drop-down list in the Reports tab</li> <li>Updated Title page, Revision History, and Footers</li> </ul>                                                                                                    | Liberty ITS |
| 03/23/2020 | 2.9     | PSO*7.0*590:<br>• Added production application <b>URL</b><br>• Updated Title page, Revision History, and Footers                                                                                                    | Liberty ITS |
| 03/05/2020 | 2.8     | PSO*7.0*591:<br>• Updated Figure 3-44 and 3-45<br>• Updated Title page, Revision History, and Footers                                                                                                    | Liberty ITS |
| 08/27/2019 | 2.7     | <ul> <li>PSO*7.0*567 updated:</li> <li>Help Desk contact information/name</li> <li>Screen capture dates for ERX Lookback Days beginning with page 108 through 203</li> <li>Corrected Figure 3-12 and reworded the bullets above</li> <li>Added Figure 3-13</li> <li>Title page, TOC, LOF, and Footers</li> </ul>                                                                                                    | Liberty ITS |
| 05/07/2019 | 2.6     | <ul> <li>Updated document for the following:</li> <li>Standardized images throughout document</li> <li>Clarified patient DOB format under Table 3</li> <li>Added Note to replace text "Dispense Notes" with<br/>"Substitutions" under Track/Audit Details screen in<br/>Section 5 Inbound/Outbound Message Detail</li> <li>Added Note to indicate the change of screen/page title<br/>from "Users" to "User Management" in section 2.2.5<br/>User Management</li> <li>Included description for ERX LOOK-BACK DAYS<br/>display on the Holding Queue's Traditional View and<br/>Patient Centric Views in section in section 3.5.1.2.1.</li> </ul>              | Technatomy  |

| Date       | Version | Description                                                                                                    | Author     |
|------------|---------|----------------------------------------------------------------------------------------------------|------------|
|            |         | <ul> <li>Non-Actionable records are those that are in the<br/>Holding Queue but are not displayed in the List View.<br/>All records acknowledged, removed, rejected,<br/>processed/completed and auto-canceled are non-<br/>actionable. Non-Actionable records further include:</li> <li>RxRenewal Response – Approved</li> <li>RxRenewal Response – Approved with Changes<br/>(change to drug data only)</li> <li>RxChange Request</li> <li>CancelRx Response</li> <li>Inbound Errors related to CancelRx Responses</li> <li>For additional information on Actionable and Non-<br/>Actionable eRx Status Codes, refer to the tables in<br/>Appendix B: Holding Queue Status Codes &amp;<br/>Descriptions.</li> <li>eRx Default Loopback Days</li> <li>Replaced column label "LAST USER" with "LOCKED<br/>BY" and updated the description under Table 9</li> <li>Added the information for LOCKED BY column in<br/>section 3.5.2 Patient Centric View</li> <li>Replaced Figure 3-14, Figure 3-16, Figure 3-17, Figure<br/>3-18, Figure 3-19, Figure 3-26, Figure 3-59,<br/>Figure 3-55, Figure 3-56, Figure 3-57, Figure 3-59,<br/>Figure 3-60, Figure 3-61, and Figure 3-68 for updated<br/>layout</li> <li>Added Note and included Figure 3-50 to indicate to the<br/>user that a Provider's DEA# has expired in section<br/>3.6.2.3 Edit Drug/SIG</li> <li>Added description under Note for modified workflow in section<br/>3.6.3.3 Edit Drug/SIG</li> <li>Added description for VistA Days Supply calculation<br/>in section 3.6.3.3.1 Additional Field-level Information</li> <li>Added scenarios for Quantity/Days Supply workflow<br/>under VD Edit screen based on Available Dosage(s) in<br/>section 3.6.3.3.2 Quantity/Days Supply workflow<br/>under Validate Drug/SIG &gt; Edit:</li> <li>Added Note to replace text "Qty Qualifier" with "Code<br/>List Qualifier" and replace, "DAW Code" with<br/>"Substitutions" in section 3.13 Complete Orders from<br/>OERR and Patient Prescription Processing</li> <li>Added Note describing eRx Date, Date Written, Issue<br/>Date, and Written Date fields in section 3.13 Complete<br/>Orders from OERR and Patient Prescription</li> </ul> |            |
| 11/09/2018 | 2.5     | • Updated per HPS Review pgs. 55, 57, 87, 88, 90, 92, 194, and 195.                                                                                                    | Technatomy |

| Date       | Version | Description                                                                                                    | Author      |
|------------|---------|----------------------------------------------------------------------------------------------------|-------------|
|            |         | Updated Cover page to month of November (pg. i)<br>(TWR, 508 accessibility checks, document is<br>compliant)                                                                                                    |             |
| 10/24/2018 | 2.4     | Update TOC – Remove Graphic and reran TOC                                                                                                    | Technatomy  |
| 08/27/2018 | 2.3     | Technical Writer Review and 508 accessibility checks                                                                                                    | Technatomy  |
| 08/01/2018 | 2.2     | Updated screenshots and added R <sub>x</sub> Renewal Requests<br>and Responses and CancelR <sub>x</sub> Requests and Responses<br>sections                                                                                                    | Liberty ITS |
| 07/28/2018 | 2.1     | Updated screenshots and added 30-day Lookback                                                                                                    | Technatomy  |
| 4/12/2018  | 2.0     | Updated screenshots to include 2.1 changes                                                                                                    | Liberty ITS |
| 11/15/2017 | 1.0     | <ul> <li>Baseline release:</li> <li>Updated Table of Figures</li> <li>Updates based on feedback from HPS</li> <li>Updated screenshots and verbiage throughout the document, formatting, and sections Inbound ePrescribing Workflow and Summary/Details screen, Pharmacy Management section</li> <li>Updates made based on changes made during SureScripts Certification and IOC Production Testing</li> </ul> | Technatomy  |

### **Table of Contents**

| Unit 3. Inbound eRx VistA Outpatient Pharmacy7                             |
|----------------------------------------------------------------------------|
| 3.1 Introduction7                                                          |
| 3.2 Purpose of Inbound eR <sub>x</sub> VistA Holding Queue7                |
| 3.3 NCPDP 2017071 Messages in the Holding Queue7                           |
| 3.3.1 NewRx Message7                                                       |
| 3.3.2 RxRenewal Request Message7                                           |
| 3.3.3 RxRenewal Response Message7                                          |
| 3.3.4 RxChange Request Message8                                            |
| 3.3.5 RxChange Response Message8                                           |
| 3.3.6 CancelRx Request Message8                                            |
| 3.3.7 CancelRx Response Message8                                           |
| 3.3.8 Inbound Error Message8                                               |
| 3.3.9 Inbound vs. Outbound Messages8                                       |
| 3.4 Accessing the eR <sub>x</sub> Holding Queue8                           |
| 3.5 Traditional View vs. Patient Centric View9                             |
| 3.5.1 Traditional View9                                                    |
| 3.5.1.1 eR <sub>x</sub> Holding Queue List View10                          |
| 3.5.1.1.1 Message View11                                                   |
| 3.5.1.2 Actionable and Non-Actionable eR <sub>x</sub> Records              |
| 3.5.1.2.1 eR <sub>x</sub> Default Lookback Days12                          |
| 3.5.2 Patient Centric View13                                               |
| 3.5.3 eR <sub>x</sub> Holding Queue Summary/Details Screen NewRx Message22 |
| 3.5.3.1 eR <sub>x</sub> Actions24                                          |
| 3.5.3.1.1 Jump to OP24                                                     |
| 3.5.3.1.2 Status History28                                                 |
| 3.5.3.1.3 eR <sub>x</sub> Change Request                                   |
| 3.5.3.2 Patient-Level Record Lock                                          |
| 3.5.3.3 Prohibit Renewals                                                  |

# List of Figures

| Figure 3-1: Complete Orders from eR <sub>x</sub> Menu Option                                  | 9  |
|-----------------------------------------------------------------------------------------------|----|
| Figure 3-2: Select RX                                                                         | 9  |
| Figure 3-3: eR <sub>x</sub> Holding Queue List View                                           | 10 |
| Figure 3-4: Message View                                                                      | 11 |
| Figure 3-5: eRx Default Lookback Days                                                         | 12 |
| Figure 3-6: PT – Patient (Grouped)                                                            | 13 |
| Figure 3-7: Patient Centric View Filters – Select by Status                                   | 14 |
| Figure 3-8: Patient Centric View Filters – Hold                                               | 14 |
| Figure 3-9: Patient Centric View – Hold Statuses                                              | 15 |
| Figure 3-10: Patient Centric View Filter – CCR                                                | 15 |
| Figure 3-11: Patient Centric View – CCR Statuses                                              | 16 |
| Figure 3-12: Non-Configured ERX LOOK-BACK DAYS Field                                          | 17 |
| Figure 3-13: Configured ERX LOOK-BACK DAYS Field                                              | 17 |
| Figure 3-14: Patient eR <sub>x</sub> List                                                     | 19 |
| Figure 3-15: eRx Summary/Details Screen                                                       | 19 |
| Figure 3-16: eRx List with Updated Status – I                                                 | 20 |
| Figure 3-17: Patient Centric View                                                             | 20 |
| Figure 3-18: Patient Centric View – Updated Actionable Status to another Actionable           |    |
| Status                                                                                        | 21 |
| Figure 3-19: Patient Centric View Total Updated                                               | 21 |
| Figure 3-20: Summary/Details Screen Page 1                                                    | 22 |
| Figure 3-21: Summary/Details Screen Page 2                                                    | 23 |
| Figure 3-22: Patient with No Known Allergies                                                  | 23 |
| Figure 3-23: VistA Patient with Known Allergies                                               | 24 |
| Figure 3-24: Jump to OP – Hidden Action                                                       | 26 |
| Figure 3-25: JO Action Selected                                                               | 26 |
| Figure 3-26: JO Error – VistA Patient Not Matched                                             | 27 |
| Figure 3-27: JO Error – Fillable eR <sub>x</sub> Messages Only                                | 27 |
| Figure 3-28: JO "Select Patient" – Jump Back to Holding Queue eR <sub>x</sub> Summary/Details |    |
| Screen                                                                                        | 28 |
| Figure 3-29: Status History – Hidden Action                                                   | 28 |
| Figure 3-30: SH Action - Status Changes on eRx Record in Holding Queue                        | 29 |
| Figure 3-31: Status History with Comment for Rejected eRx                                     | 29 |
| Figure 3-32: eRx Change Request                                                               | 30 |
| Figure 3-33: Patient-Level Record Lock                                                        | 30 |
| Figure 3-34: Prohibit Renewal Request                                                         | 31 |

# List of Tables

| 11: Patient Centric View |
|--------------------------|
|--------------------------|

# Unit 3.Inbound eRx VistA Outpatient Pharmacy

# 3.1 Introduction

Inbound  $eR_X$  VistA Outpatient Pharmacy is comprised of two sections:

- Inbound eR<sub>X</sub> VistA Holding Queue
- Inbound eR<sub>X</sub> VistA Outpatient Profile Complete Orders from Order Entry/Results Reporting (OERR) and Patient Prescription Processing

# 3.2 Purpose of Inbound eR<sub>X</sub> VistA Holding Queue

The  $eR_X$  Holding Queue allows for validation and review of  $eR_X$ es by VA Pharmacy users prior to the  $eR_X$  being added to the VA record and merging with the existing outpatient functionality. For the fillable prescriptions, VA Pharmacy users can validate patient, provider, and drug/SIG information. Additionally, users can accept, hold, un hold, print, reject, or remove an  $eR_X$  from the Holding Queue after it has been received by VistA from the  $eR_X$  Processing Hub. The users can also work with RxRenewal Responses, RxChange Responses and CancelRx Requests, which are described.

# 3.3 NCPDP 2017071 Messages in the Holding Queue

The message types in the Holding Queue include:

- <u>NewRx Message</u>
- <u>RxRenewal Request Message</u>
- <u>RxRenewal Response Message</u>
- <u>RxChange Request Message</u>
- <u>RxChange Response Message</u>
- <u>CancelRx Request Message</u>
- <u>CancelRx Response Message</u>
- Inbound Error Message

### 3.3.1 NewRx Message

NewRx message is the NCPDP 2017071 format for New Electronic Prescription sent by an external (non-VA) provider.

# 3.3.2 RxRenewal Request Message

RxRenewal Request message is the NCPDP 2017071 format for RxRenewal Request sent by a VA Pharmacy for electronic Prescriptions.

# 3.3.3 RxRenewal Response Message

RxRenewal Response message is the NCPDP 2017071 format for RxRenewal Response sent by an External Provider for RxRenewal Request sent by a VA Pharmacy.

# 3.3.4 RxChange Request Message

RxChange Request message is the NCPDP 2017071 format for RxChange Request sent by a VA Pharmacy for electronic Prescriptions.

## 3.3.5 RxChange Response Message

RxChange Response message is the NCPDP 2017071 format for RxChange Response sent by an External Provider for RxChange Request sent by a VA Pharmacy.

## 3.3.6 CancelRx Request Message

CancelRx Request message is the NCPDP 2017071 format for CancelRx Request sent by External Provider on Electronic Prescriptions.

### 3.3.7 CancelRx Response Message

CancelRx Response message is the NCPDP 2017071 format for CancelRx Response sent by VA Pharmacy for a CancelRx Request sent by External Provider.

## 3.3.8 Inbound Error Message

ERROR messages are in the NCPDP 2017071 format for Inbound Error message received in VistA under situations such as, the Prescriber's EHR system being unable to receive and process a certain transaction sent from the Pharmacy or a connection between the Transaction Hub and CH is not working.

# 3.3.9 Inbound vs. Outbound Messages

Inbound messages are those that are sent by the external (non-VA) Providers and are received in the Holding Queue. NewRx, RxRenewal Response, RxChange Response, CancelRx Request, and Inbound Error are Inbound messages.

Outbound messages are those that are sent by VA pharmacies to the external Provider's EHR system. RxRenewal Request, RxChange Request, and CancelRx Response are Outbound messages.

# 3.4 Accessing the $eR_X$ Holding Queue

The inbound  $eR_X$  message is transmitted from the Processing Hub to VistA and stored in the  $eR_X$  Holding Queue.

# 3.5 Traditional View vs. Patient Centric View

### 3.5.1 Traditional View

To access the Traditional View of the  $eR_X$  Holding Queue:

1. Follow this navigation path: Core Applications > Outpatient Pharmacy Manager > (select Division) > RX (Prescriptions) ... > Complete Orders from eR<sub>X</sub> [PSO ERX FINISH]

|      | Patient Prescription Processing    |
|------|------------------------------------|
|      | Tattent Treact iption Trocessing   |
| FERX | Complete Orders from eRx           |
|      | Barcode Rx Menu                    |
|      | Check Drug Interaction             |
|      | Complete Orders from OERR          |
|      | Discontinue Prescription(s)        |
|      | Edit Prescriptions                 |
|      | ePharmacy Menu                     |
|      | List One Patient's Archived Rx's   |
|      | Manual Print of Multi-Rx Forms     |
|      | OneVA Pharmacy Prescription Report |
|      | Reprint an Outpatient Rx Label     |
|      | Signature Log Reprint              |
|      | View Prescriptions                 |
|      |                                    |

#### Figure 3-1: Complete Orders from eR<sub>x</sub> Menu Option

2. Select RX Prescription Received Date.

| Select Rx | (Prescrip | tions)  | <test< th=""><th>ACCOUNT&gt;</th><th>Option:</th><th>ferx</th><th>Complete</th><th>Orders</th><th>from</th><th>eRx</th></test<> | ACCOUNT> | Option: | ferx | Complete | Orders | from | eRx |
|-----------|-----------|---------|----------------------------------------------------------------------------------------------------|----------|---------|------|----------|--------|------|-----|
| Selec     | t one of  | the fol | lowing                                                                                                    | g :      |         |      |          |        |      |     |
|           | PT        | PATIEN  | T (Grou                                                                                                    | iped)    | DATE    |      |          |        |      |     |
|           | E         | EXIT    | 1PI10                                                                                                    | RECEIVE  | D DATE  |      |          |        |      |     |

Figure 3-2: Select RX

The first screen that displays upon accessing the  $eR_X$  Holding Queue is the Holding Queue list view screen.

| PS0  | ERX   | HOLDING  | QUEUE     |         | Jun    | 11, 20  | 20@13:48 | :15     | F                                                                                                    | age: | 1   | of   | 13   |
|------|-------|----------|-----------|---------|--------|---------|----------|---------|----------------------------------------------------------------------------------------------------|------|-----|------|------|
| PSO  | ERX   | HOLDING  | QUEUE     |         |        |         |          |         |                                                                                                    |      |     |      |      |
|      |       |          | ERX       | LOOP    | C-BACH | K DAYS: | 30 (May  | 12, 20  | 20)                                                                                                    |      |     |      |      |
| -    | Pat   | ient     |           | DOB     |        | Drug    |          |         | Provid                                                                                                    | ler  | STA | Rec  | Date |
| 1.   |       |          |           |         |        | Lisino  | pril-Hyd | rochlor | A COMPANY OF                                                                                                    |      | RXR | 3/2  | 5/20 |
| 2.   |       |          |           | - C C.  | S. 187 | Victoz  | a 18 MG/ | 3ML Sub | and the second second second                                                                                                    |      | RXR | 3/2  | 5/20 |
| з.   |       |          |           | Sec. 11 | L      | Victoz  | a 18 MG/ | 3ML Sub | In comparison of                                                                                                    |      | RXE | 3/2  | 5/20 |
| 4.   |       |          |           | Sec. 11 | L      | Lisino  | pril-Hyd | rochlor | A COMPANY OF                                                                                                    |      | RXE | 3/2  | 5/20 |
| 5.   |       |          |           | Sec. 11 |        | Dexila  | nt 60 mg | capsul  | A COMPANY OF                                                                                                    |      | RXE | 3/2  | 5/20 |
| 6.   |       |          |           | Sec. 11 |        | Lisino  | pril-Hvd | rochlor | A COMPANY OF                                                                                                    |      | RXE | 3/2  | 5/20 |
| 7.   |       |          |           | Sec. 11 |        | furose  | mide 20  | mg tabl |                                                                                                    |      | RXN | 3/20 | 5/20 |
| 8.   |       |          |           | ALC 11  |        | magnes  | ium, as  | oxide,  | A COMPANY OF                                                                                                    |      | RXF | 3/20 | 5/20 |
| 9.   |       |          |           | Sec. 11 | A      | predni  | SONE 20  | mg tabl | the company of the                                                                                                    |      | RXE | 3/20 | 5/20 |
| 10.  |       |          |           | Sec. 11 |        | Amoxic  | illin-Po | t Clavu | A COMPANY OF                                                                                                    |      | RXE | 3/2  | 5/20 |
| 11.  |       |          |           | Sec. 11 |        | Chlorh  | exidine  | Glucona | A COMPANY OF                                                                                                    |      | RXE | 3/20 | 5/20 |
| 12.  |       |          |           | ALC: 10 |        | simvas  | tatin 40 | mg tab  |                                                                                                    |      | RXN | 3/2  | 5/20 |
| 13.  |       |          |           | ALC: 11 |        | sAXaql  | iptin 2. | 5 mg-me | A COMPANY OF                                                                                                    |      | RXF | 3/20 | 5/20 |
| 14.  |       |          |           | Sec. 11 |        | Lisino  | pril-Hvd | rochlor | and the second second s |      | N   | 4/1: | 3/20 |
| 15.  | 1000  |          |           | Sec. 11 |        | Myrbet  | ria 50 m | d table | A COMPANY OF                                                                                                    |      | N   | 4/1: | 3/20 |
| +    |       | Enter    | ?? for m  | ore a   | actio  | ns      |          |         |                                                                                                    |      |     | 1    |      |
| SI S | Selec | t Item   |           | SO      | Sort   | Entrie  | S        |         |                                                                                                    |      |     |      |      |
| SR   | (Sear | ch Queu  | e)        | MV      | (Mess  | sage Vi | ew)      |         |                                                                                                    |      |     |      |      |
| Sele | ect A | ction:Ne | ext Scree | n//     |        |         |          |         |                                                                                                    |      |     |      |      |
|      |       |          |           |         |        |         |          |         |                                                                                                    |      |     |      |      |

Figure 3-3: eR<sub>x</sub> Holding Queue List View

### 3.5.1.1 eR<sub>X</sub> Holding Queue List View

The eR<sub>X</sub> Holding Queue List columns include the patient's name (Patient), date of birth of the patient (DOB), the prescribed drug from the external provider (Drug), the prescribing physician's name (Provider), the status of the eR<sub>X</sub> (STA), and the date that the eR<sub>X</sub> was received by VistA (Rec Date). At any given time, 999 eR<sub>X</sub> records are displayed in the Holding Queue List View with actionable statuses of "N", "I", "W", or with one of the Hold codes (H*xx* (where *x* = letter), HC), CAH, CAO, CAP, CAR, CXD, CXE, CXI, CXN, CXV, CXW, CXY, RXD, RXE, RXF, RXI, RXN, RXR, RXW, or the Inbound Error in RRE and CRE status. The records are sorted by Received Date with oldest records first. Refer to <u>Appendix B: Holding Queue Status Codes & Descriptions</u> for additional information on the various statuses in the list.

The following actions are available from the  $eR_X$  Holding Queue List:

- <**SI**> **Select Item** can be entered to select an item in the Enter a Number prompt. Additionally, the record # can be entered without selecting SI at the "Select Action: Next Screen//" prompt.
- **<SR> Search Queue** can be entered to search for an eR<sub>X</sub> based on a variety of search criteria.
- **<SO> Sort Entries** can be entered to sort the list.
- **<MV> Message View** can be entered to display various message types.

#### 3.5.1.1.1 Message View

Message View,  $\langle MV \rangle$ , is an action in the Holding Queue. When the user enters  $\langle MV \rangle$ , the system prompts the user to select the message type. By selecting the message type, the user can view all the messages in the various statuses for the selected message type in the order of date received, with the newest records displayed first.

| PS0  | ERX H  | OLDING  | QUEUE      |              | Jun                                     | 11, 202 | 20@13:48: | 15      | Page                                        | 1   | of  | 13   |
|------|--------|---------|------------|--------------|-----------------------------------------|---------|-----------|---------|---------------------------------------------|-----|-----|------|
| PSO  | ERX H  | OLDING  | QUEUE      |              |                                         |         |           |         |                                             |     |     |      |
|      |        |         | ERX        | LOOK -       | BACK                                    | DAYS:   | 30 (May   | 12, 20: | 20)                                         |     |     |      |
|      | Pati   | ent     |            | DOB          |                                         | Drug    |           |         | Provider                                    | STA | Rec | Date |
| 1.   |        |         |            | B. 19.       | 10.7                                    | Lisinop | oril-Hydr | ochlor  | P COMPLEX CONT.                             | RXR | 3/2 | 5/20 |
| 2.   |        |         |            | B            |                                         | Victoza | 18 MG/3   | ML Sub  | P COMPOSE TO MA.                            | RXR | 3/2 | 5/20 |
| з.   |        |         |            | B. 195.      |                                         | Victoza | a 18 MG/3 | ML Sub  | P COMPLEX COM.                              | RXE | 3/2 | 5/20 |
| 4.   |        |         |            | B            | 10.0                                    | Lisinor | oril-Hydr | ochlor  | P COMPLEX CONT.                             | RXE | 3/2 | 6/20 |
| 5.   |        |         |            | B. 15.       | 10.7                                    | Dexilar | it 60 mg  | capsul  | P COMPLEX CONTRACTOR                        | RXE | 3/2 | 6/20 |
| 6.   |        |         |            | B. 18.       |                                         | Lisinor | oril-Hydr | ochlor  | P COMPLEX CONTRACTOR                        | RXE | 3/2 | 6/20 |
| 7.   |        |         |            | B. 15.       |                                         | furosen | nide 20 m | ig tabl |                                             | RXN | 3/2 | 6/20 |
| 8.   |        |         |            | B. 15.       | 100                                     | magnesi | ium, as o | xide,   | Proceedings of the local sectors.           | RXF | 3/2 | 6/20 |
| 9.   |        |         |            | B. 15.       | 100                                     | prednis | SONE 20 m | ig tabl | P COMPLEX CONTRACTOR                        | RXE | 3/2 | 6/20 |
| 10.  |        |         |            | B. 15.       | 100                                     | Amoxici | illin-Pot | Clavu   | P COMPLEX CONTRACTOR                        | RXE | 3/2 | 6/20 |
| 11.  |        |         |            | B. 115.      | 100                                     | Chlorhe | exidine G | lucona  | <ul> <li>Comparison - Comparison</li> </ul> | RXE | 3/2 | 6/20 |
| 12.  |        |         |            | B. 115.      | - C - C - C - C - C - C - C - C - C - C | simvast | catin 40  | mg tab  |                                             | RXN | 3/2 | 6/20 |
| 13.  |        |         |            | B. 115.      | 100                                     | sAXagli | iptin 2.5 | mg-me   | A COMPANY OF COMM.                          | RXF | 3/2 | 6/20 |
| 14.  |        |         |            | Sec. 1992.   | 10.7                                    | Lisinor | oril-Hydr | ochlor  | A COMPLEX NO.                               | N   | 4/1 | 3/20 |
| 15.  |        |         |            | Sec. 1. Sec. | 100                                     | Myrbetr | iq 50 mg  | table   | A COMPANY OF THE R.                         | N   | 4/1 | 3/20 |
| +    |        | Enter   | ?? for mo  | ore ac       | tion                                    | s       | أحصيفي    |         |                                             |     |     |      |
| SI S | Select | Item    |            | SO 5         | Sort                                    | Entries | 3         |         |                                             |     |     |      |
| SR   | (Searc | h Queue | e)         | MV (         | Mess                                    | age Vie | ew)       |         |                                             |     |     |      |
| Sele | ect Ac | tion:Ne | ext Screen | 1//          |                                         |         |           |         |                                             |     |     |      |

Figure 3-4: Message View

### 3.5.1.2 Actionable and Non-Actionable eR<sub>x</sub> Records

There are two types of Inbound  $eR_X$  records: Actionable records and Non-Actionable records.

Actionable Records are those that are displayed in the eRX Holding Queue List View. Actionable records include:

- NewRx (status in New, In Process, Hold, and Wait)
- CancelRx Request
- RxRenewal Response (Denied, Denied NewRx to Follow, RxRenewal Response Failed)
- RxRenewal Response Approved with Changes (when there is a change to the provider data)
- RxRenewal Response Replace (in statuses of new, in process, hold, wait or error)
- Inbound Errors related to RxRenewal Requests
- RxChange Response (Denied for all request types)
- RxChange Response (Approved for Prior Authorization Required request type)
- RxChange Response (Validated for Prescriber Authorization request type)
- RxChange Response (Approved and Approved with Changes for request types Generic Substitution, Therapeutic Interchange/Substitution, Drug Use Evaluation, Script Clarification and Out of Stock, and in statuses of new, in process, hold, wait, or error)
- Inbound Errors related to RxChange Requests

Non-Actionable records are those that are in the Holding Queue but are not displayed in the List View. All records acknowledged, removed, rejected, processed/completed, and auto-canceled are non-actionable. Non-Actionable records further include:

- RxRenewal Request
- RxRenewal Response Approved
- RxRenewal Response Approved with Changes (change to drug data only)
- RxChange Request
- CancelRx Response
- Inbound Errors related to CancelRx Responses

For additional information on Actionable and Non-Actionable  $eR_X$  Status Codes, refer to the tables in <u>Appendix B: Holding Queue Status Codes & Descriptions</u>.

### 3.5.1.2.1 eR<sub>X</sub> Default Lookback Days

A new field, ERX DEFAULT LOOKBACK DAYS file (#10.2), has been added to the OUTPATIENT SITE file (#59), which contains the number of days the user would like to look back before loading the Holding Queue's list view or completing a Search (SR) or Sort (SO). This is a configurable field that can be updated with the desired value by the local site's VistA Admin. The addition of this new configurable field facilitates increased processing speed in the  $eR_X$  Holding Queue.

```
LAST PRESCRIPTION # ISSUED: 2721007
DISPENSE DNS PORT: 9300
DEFAULT ERX CLINIC: ANGIO
AUTOMATED DISPENSE: HL7 V.2.4
RELATED INSTITUTION: DAYTSHR TEST LAB
NPI INSTITUTION: DAYTSHR TEST LAB
CPRS ORDERING INSTITUTION: DAYTSHR TEST LAB
```

Figure 3-5: eR<sub>x</sub> Default Lookback Days

- The number of eR<sub>x</sub> records displayed in the Holding Queue's list view is based on the ERX DEFAULT LOOKBACK DAYS file (#10.2) configured in OUTPATIENT SITE file (#59).
- By default, the ERX DEFAULT LOOKBACK DAYS field is blank, so the software goes back to 365 days.
- ERX LOOK-BACK DAYS label along with the value and date stamp are displayed both in the Traditional View and the Patient Centric View of the eR<sub>X</sub> Holding Queue, in the Header section.
- If the Pharmacy user would like to see eR<sub>X</sub> records received from older dates, the user can use the Search (SR) option and select the 'Received Date Range' (#3), to retrieve those records.

**NOTE:** Refer to the Implementation Guide – Inbound ePrescribing (PSO\*7.0\*p581) on the VA Documentation Library (VDL) for details on configuring the ERX DEFAULT LOOKBACK DAYS for a site.

### 3.5.2 Patient Centric View

The Patient Centric View allows users to view  $eR_Xes$  grouped by patient. This view makes it easier to view the  $eR_X$  records in the Holding Queue when there is a high volume of records. Patient Centric View displays the actionable  $eR_X$  records only per patient. It allows the user to easily identify the message types that are in outstanding or actionable statuses, such as, N, I, W, Hxx (where x = letter), HC, CAH, CAO, CAP, CAR, CXD, CXE, CXI, CXN, CXV, CXW, CXY, RXD, RXE, RXF, RXI, RXN, RXR, RXW, or the Inbound Error in RRE and CRE status. It also displays the last user information, which identifies which actionable  $eR_X$  records have been worked on and/or whom to contact when there is a problem with one or more records.

Once the user selects a patient from the Patient Centric View, the prescription view displays, with only the actionable  $eR_X$  records for the selected patient.

To access Patient Centric View:

1. Enter **<PT>**.

| Outpatient Pharmacy software - Version 7.0                        |
|-------------------------------------------------------------------|
| Division:                                                         |
| A 'DIVISION' must be selected!<br>Do you want to try again? YES// |
| Division: 984 DAYTON (984) 984                                    |
| You are logged on under the DAYTON (984) division.                |
| Select LABEL PRINTER: HOME// HOME                                 |
| OK to assume label alignment is correct? YES//                    |
| Bingo Board Display: WAITING ROOM//                               |
| Select one of the following:                                      |
| PTPATIENT(Grouped)RXPRESCRIPTION RECEIVED DATEEEXIT               |
| Select By: (PT/RX): PT//                                          |

Figure 3-6: PT – Patient (Grouped)

2. Select an option to filter the Patient Centric View by specific actionable status.

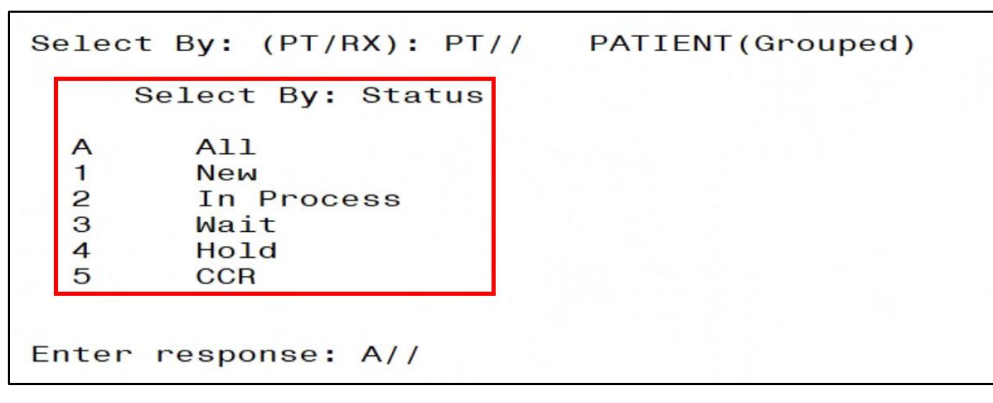

Figure 3-7: Patient Centric View Filters – Select by Status

While accessing the Patient Centric View, one of the following selections may be made to filter the display results by specific actionable statuses:

- $\langle A \rangle$  All Patients with  $eR_X$  records in all actionable statuses in the Holding Queue.
- <1> New Patients with eR<sub>X</sub> records in New status in the Holding Queue. (NewRx only)
- <2> In Process Patients with  $eR_X$  records in In Process status in the Holding Queue.
- <3> Wait Patients with  $eR_X$  records in Wait status in the Holding Queue.
- <4> Hold Patients with eR<sub>X</sub> records in one of the Hold statuses in the Holding Queue.
  - If <4> Hold is entered, <S> must then be selected for a single Hold status or <A> for all hold codes.

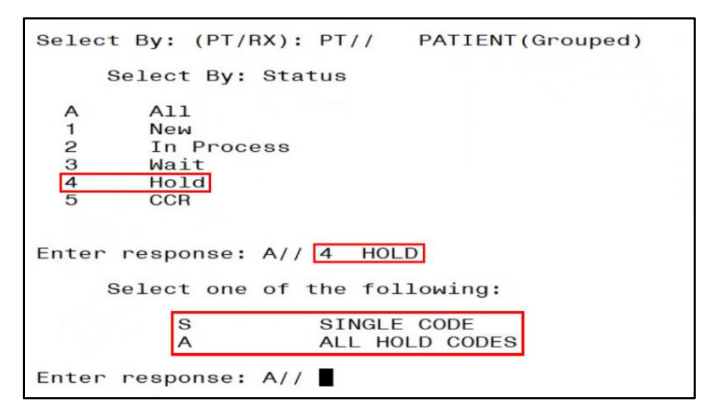

Figure 3-8: Patient Centric View Filters – Hold

If  $\langle S \rangle$  is entered to filter the display results by a single Hold status, the desired Hold status to filter by must be selected.

| •                          | ALL HOLD CODES                                                                                                    |
|----------------------------|----------------------------------------------------------------------------------------------------|
| A                          | ALL HOLD CODES                                                                                                    |
| sponse: A/                 | / SINGLE CODE                                                                                                    |
| Rx Status:                 | ??                                                                                                    |
|                            |                                                                                                    |
| se from:                   |                                                                                                    |
| HP                         | T - PATIENT NOT FOUND                                                                                                    |
| HP                         | D - PROVIDER NOT FOUND                                                                                                    |
| HN                         | F - NON-FORMULARY DRUG THAT NEEDS APPROVAL                                                                                                    |
| HS                         | 0 - INSUFFICIENT STOCK                                                                                                    |
| HD                         | I - DRUG-DRUG INTERACTION                                                                                                    |
| HA                         | D - ADVERSE DRUG INTERACTION                                                                                                    |
| HB                         | A - BAD ADDRESS                                                                                                    |
| HP                         | C - PROVIDER CONTACTED                                                                                                    |
| HP                         | A - PRIOR APPROVAL NEEDED                                                                                                    |
| HO                         | R - OTHER REASON                                                                                                    |
| HP                         | P - PATIENT CONTACTED                                                                                                    |
| HP                         | R - HOLD DUE TO PATIENT REQUEST                                                                                                    |
| HQ                         | Y - QUANTITY OR REFILL ISSUE                                                                                                    |
| HC                         | - HOLD DUE TO CHANGE                                                                                                    |
| HP<br>HO<br>HP<br>HP<br>HG | <ul> <li>A - PRIOR APPROVAL NEEDED</li> <li>A - OTHER REASON</li> <li>P - PATIENT CONTACTED</li> <li>R - HOLD DUE TO PATIENT REQUEST</li> <li>Y - QUANTITY OR REFILL ISSUE</li> </ul> |

Figure 3-9: Patient Centric View – Hold Statuses

For additional details on Hold statuses, refer to <u>Appendix B: Holding Queue Status Codes &</u> <u>Descriptions</u>.

**NOTE:** The Hold status codes of the format Hxx apply to all fillable prescriptions. However, HC applies to NewRx type only.

- <5>CCR Patients with CancelRx Request and/or actionable RxRenewal Response and/or RxChange Response in the Holding Queue.
  - If <5> CCR is entered, <S> must be selected to filter for a single CCR status, or <A> for all actionable CCR statuses.

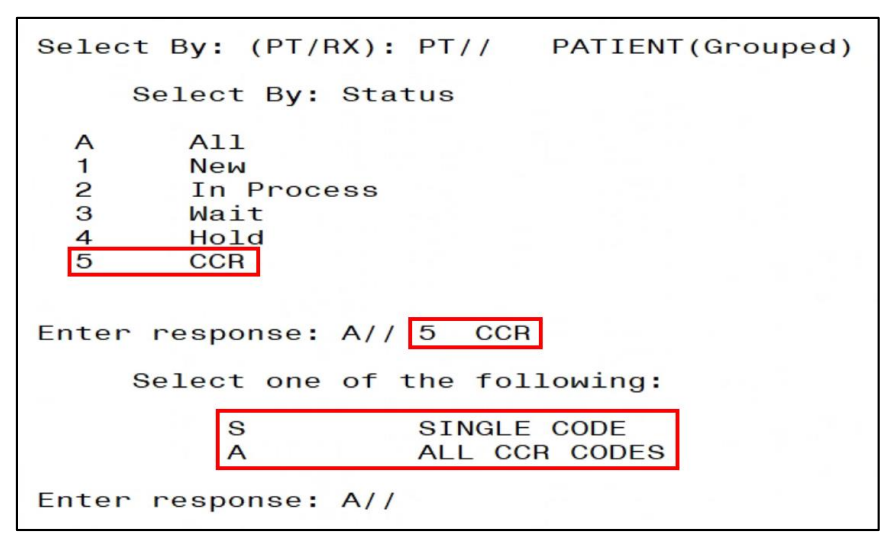

Figure 3-10: Patient Centric View Filter – CCR

If  $\langle S \rangle$  is entered to filter the display results by a single CCR status, they must then select the desired CCR status to filter by.

| Choose from: |       |                                          |
|--------------|-------|------------------------------------------|
| 254          | RXD - | RXRENEWAL RESPONSE DENIED/DNTF           |
| 255          | RXN - | RXRENEWAL RESPONSE - NEW                 |
| 256          | RXF - | RXRENEWAL RESPONSE FAILED                |
| 262          | CAO - | CANCEL PROCESS COMPLETE                  |
| 263          | CAH - | CANCEL COMPLETED IN HOLDING QUEUE        |
| 265          | CAR - | CANCEL REQUEST RECEIVED                  |
| 267          | CAF - | CANCEL PROCESS FAILED                    |
| 268          | CAP - | CANCEL PAPER RX OR FAXED RX              |
| 269          | CAX - | CANCEL RESPONSE FROM VISTA UNSUCCESSFUL  |
| 1334         | RXR - | RXRENEWAL RESPONSE REPLACE - NEW         |
| 1337         | RXE - | RXRENEWAL RESPONSE - PROCESSING ERROR    |
| 1345         | CXN - | RXCHANGE RESPONSE - NEW                  |
| 1346         | CXV - | RXCHANGE RESPONSE - PRESCRIBER AUTH - NE |
| 1347         | CXY - | RXCHANGE RESPONSE - PRIOR AUTH - NEW     |
| 1351         | CXD - | RXCHANGE RESPONSE DENIED                 |
| 1354         | CXE - | RXCHANGE RESPONSE - PROCESSING ERROR     |

Figure 3-11: Patient Centric View – CCR Statuses

Once a selection is made:

• If the site has not configured ERX DEFAULT LOOKBACK DAYS, a list of patients who have Actionable  $eR_X$  records in the Holding Queue for the last 365 days displays. See Figure 3-12.

| PSO  | ERX HOLDING                                                                                                    | QUEUE           |                                                                                                    | Jun 11, 2020@14:02:26    |        | Page:                                                                                                    | 1   | of   | 2    |
|------|----------------------------------------------------------------------------------------------------|-----------------|----------------------------------------------------------------------------------------------------|--------------------------|--------|----------------------------------------------------------------------------------------------------|-----|------|------|
| PSO  | ERX HOLDING                                                                                                    | QUEUE           |                                                                                                    |                          |        |                                                                                                    |     |      |      |
|      |                                                                                                    | ERX             | LOOP                                                                                                    | K-BACK DAYS: 365 (Jun 12 | , 2019 | 9)                                                                                                    |     |      |      |
| -    | Patient                                                                                                    |                 | DOB                                                                                                    | Drug                     | Pr     | rovider                                                                                                    | STA | Rec  | Date |
| 1.   | spectrum of the last                                                                                           |                 |                                                                                                    | Fluticasone Furoat       | e 2    | CHEVE AND A LONG TO A LONG TO A LONG TO A LONG TO A LONG TO A LONG TO A LONG TO A LONG TO A LONG TO A LONG TO A                                                                                                    | HPT | 5/12 | 2/20 |
| 2.   | Management of the last of the                                                                                  |                 |                                                                                                    | Fluticasone Furoat       | e 2    | CONTRACTOR - A                                                                                                    | N   | 5/12 | 1/20 |
| з.   | Management of the same of the                                                                                  |                 |                                                                                                    | Topamax 100 MG Tab       | let    | CONTRACTOR - M                                                                                                    | N   | 5/12 | 2/20 |
| 4.   | manager of the last of                                                                                         |                 |                                                                                                    | CYMBALTA 60MG Caps       | DR     | CORP. COMP. L. M.                                                                                                    | CXN | 5/13 | 3/20 |
| 5.   | Manager and South States, 111                                                                                  |                 |                                                                                                    | CLOBETASOL PROPION       | ATE    | CONTRACT OF                                                                                                    | HC  | 5/13 | 3/20 |
| 6.   | And a second second second second second second second second second second second second second second second |                 |                                                                                                    | CLOBETASOL PROPION       | ATE    | per construction de la construction de la construct | CXN | 5/13 | 3/20 |
| 7.   | management in the same                                                                                         |                 |                                                                                                    | Eliquis 5 MG Oral        | Tab    | Department                                                                                                    | CXN | 5/13 | 3/20 |
| 8.   | manager and second and                                                                                         |                 |                                                                                                    | warfarin 2 mg tabl       | et     | CONTRACTOR AND A                                                                                                    | CXN | 5/13 | 3/20 |
| 9.   | Manufacture and States and States                                                                              |                 |                                                                                                    | irbesartan 150 mg        |        | CORPORATE A REAL PROPERTY AND A                                                                                                    | HC  | 5/13 | 3/20 |
| 10.  | Manufacture and American Arts                                                                                  |                 |                                                                                                    | irbesartan 150 mg        |        | CONTRACTOR OF A                                                                                                    | N   | 5/13 | 3/20 |
| 11.  | manufacture and state and                                                                                      |                 |                                                                                                    | Coreg 6.25 MG Tabl       | et     | CONTRACTOR OF A                                                                                                    | CXN | 5/13 | 3/20 |
| 12.  | And a local division of the local division of the                                                              |                 |                                                                                                    | GLIPIZIDE 10MG TA        | B      | CONTRACTOR OF A                                                                                                    | CXN | 5/13 | 3/20 |
| 13.  | manufacture and the same of the                                                                                |                 |                                                                                                    | DESIPRAMINE HCL 25       | MG     | CARLES AND A LONG TO A LONG TO A LON | CXN | 5/13 | 3/20 |
| 14.  | successive and the same of the                                                                                 |                 |                                                                                                    | SULFACETAMIDE NA 1       | 0%/    | CONTRACTOR OF A                                                                                                    | CXI | 5/13 | 3/20 |
| 15.  | And a second second second second                                                                              | A CONTRACTOR OF | ALC: NOT THE OWNER OF THE OWNER OF THE OWNER OWNER OF THE OWNER OF THE OWNER OF THE OWNER OF THE OWNER OF THE OWNER OF THE OWNER OF THE OWNER OF THE OWNER OF THE OWNER OF THE OWNER OF THE OWNER OF THE OWNER OF THE OWNER OF THE OWNER OWNER OF THE OWNER OWNER OWNER OWNER OWNER OWNER OWNER OWNER OWNER OWNER OWNER OWNER OWNER OWNER OWNER OWNE OWNER OWNER OWNE | Topamax 100 MG Tab       | let    | CONTRACTOR OF A                                                                                                    | HC  | 5/13 | 3/20 |
| +-   | Enter                                                                                                    | ?? for mo       | ore a                                                                                                    | actions                  |        |                                                                                                    |     |      |      |
| SI   | Select Item                                                                                                    |                 | SO                                                                                                    | Sort Entries             |        |                                                                                                    |     |      |      |
| SR   | (Search Queu                                                                                                   | e)              | MV                                                                                                    | (Message View)           |        |                                                                                                    |     |      |      |
| Sele | ect Action:N                                                                                                   | ext Screen      | 1/1                                                                                                    |                          |        |                                                                                                    |     |      |      |
|      |                                                                                                    |                 |                                                                                                    |                          |        |                                                                                                    |     |      |      |

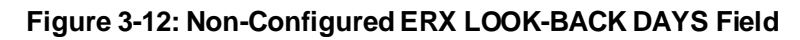

• If options <1>, <2>, <3>, or <4> are selected to filter by status, a list of patients displays if the patient has Actionable eR<sub>x</sub> records under the selected status within the number of days set as the ERX DEFAULT LOOKBACK DAYS. For example, if the ERX DEFAULT LOOKBACK DAYS is set to a value of 30 and a user selected <1> New when filtering the Patient Centric View, the patient(s) displayed should have had a new record received within the last 30 days. See Figure 3-13.

| PSO  | ERX   | HOLDING  | QUEUE     |              | Jun    | 11,   | 2020@13  | 3:48:15    |      | Page:                                                                                                    | 1   | of   | 13   |
|------|-------|----------|-----------|--------------|--------|-------|----------|------------|------|----------------------------------------------------------------------------------------------------|-----|------|------|
| PSO  | ERX   | HOLDING  | QUEUE     |              |        |       |          |            |      |                                                                                                    |     |      |      |
|      |       |          | ERX       | LOOK         | -BAC   | < DAY | YS: 30 ( | May 12, 2  | 020) |                                                                                                    |     |      |      |
| -    | Pat   | ient     |           | DOB          |        | Drug  | 9        |            | Pro  | vider                                                                                                    | STA | Rec  | Date |
| 1.   |       |          |           | B. 18        |        | Lisi  | inopril- | Hydrochlo  | r    | ALC: NOT THE R. L.                                                                                              | RXR | 3/2  | 5/20 |
| 2.   |       |          |           | Sec. 115     |        | Vict  | toza 18  | MG/3ML Su  | b    | action of the second                                                                                            | RXR | 3/2  | 5/20 |
| з.   |       |          |           | Sec. 115     |        | Vict  | toza 18  | MG/3ML Su  | b    | an - 180 - 1                                                                                                    | RXE | 3/2  | 5/20 |
| 4.   |       |          |           | 8.15         |        | Lisi  | inopril- | Hydrochlo  | r    | action of the second                                                                                            | RXE | 3/20 | 6/20 |
| 5.   |       |          |           | 8.15         |        | Dexi  | ilant 60 | mg capsu   | 1    | ALC: N. 1. 1.                                                                                                   | RXE | 3/20 | 6/20 |
| 6.   |       |          |           | B. 18        |        | Lisi  | inopril- | Hydrochlo  | r    | and the state of the state of the state of the state of the state of the state of the state of the state of the | RXE | 3/20 | 6/20 |
| 7.   |       |          |           | 8.115        |        | furc  | osemide  | 20 mg tab  | 1    |                                                                                                    | RXN | 3/20 | 6/20 |
| 8.   |       |          |           | B. 18        |        | magr  | nesium,  | as oxide,  | 1000 | and the second second                                                                                           | RXF | 3/20 | 6/20 |
| 9.   |       |          |           | Sec. 115     |        | prec  | dniSONE  | 20 mg tab  | 1    |                                                                                                    | RXE | 3/20 | 6/20 |
| 10.  |       |          |           | B. 15        |        | Amox  | xicillir | -Pot Clav  | u    | and the state of the state of the state of the state of the state of the state of the state of the state of the | RXE | 3/20 | 6/20 |
| 11.  |       |          |           | B. 15        |        | Chlo  | orhexidi | ne Glucon  | a    | and the state of the                                                                                            | RXE | 3/20 | 6/20 |
| 12.  |       |          |           | A. 15        |        | sim   | vastatir | 40 mg ta   | b    |                                                                                                    | RXN | 3/20 | 6/20 |
| 13.  |       |          |           | AL 14        |        | SAXa  | agliptin | 1 2.5 mg-m | e    | and the state of the                                                                                            | RXF | 3/20 | 6/20 |
| 14.  |       |          |           | Sec. 115     |        | Lisi  | inopril- | Hydrochlo  | r    | and the second second                                                                                           | N   | 4/1  | 3/20 |
| 15.  |       |          |           | Sec. 1. Sec. | - 10.1 | Myrt  | petrig 5 | o mg tabl  | e    | and the second second                                                                                           | N   | 4/1: | 3/20 |
| +-   |       | Enter    | ?? for mo | ore a        | ctio   | ns    |          |            |      |                                                                                                    |     |      |      |
| SI S | Selec | t Item   |           | SO           | Sort   | Entr  | ries     |            |      |                                                                                                    |     |      |      |
| SR   | (Sear | ch Queue | ∋)        | MV           | (Mess  | sage  | View)    |            |      |                                                                                                    |     |      |      |
| Sele | ect A | ction:Ne | ext Scree | 1//          | 0.000  | -     |          |            |      |                                                                                                    |     |      |      |

Figure 3-13: Configured ERX LOOK-BACK DAYS Field

The table below describes the columns visible in the Patient Centric View.

| Column Label | Description                                                                                                    |
|--------------|----------------------------------------------------------------------------------------------------|
| ERX PATIENT  | Name of the patient sent on the New prescription                                                                                                    |
| DOB          | eR <sub>x</sub> patient's date of birth                                                                                                    |
| ED           | The number of days elapsed since the oldest $eR_{\rm X}$ that is still in an actionable status was received for that patient                                                     |
| LOCKED BY    | Name of the current user that applied lock on the patient record successfully                                                                                                    |
| NW           | Number of NewRxes                                                                                                    |
| WT           | Number of $eR_xes$ in WAIT status. WAIT status displays if all validations have been performed, but the $eR_x$ has not been Accepted (AC) (Includes all fillable prescriptions). |
| IP           | Number of eRxes In Process (includes all fillable prescriptions)                                                                                                    |
| HD           | Number of $eR_x$ es on Hold (includes all fillable prescriptions)                                                                                                    |
| CCR          | CancelRx Request, RxChange Response, and RxRenewal Response records in actionable statuses; (also, includes RXF,RXE and CXE records)                                             |
| OTH          | Inbound Error related to RxRenewal/RxChange Request (Status – RRE/CRE)                                                                                                    |
| тот          | Total number of eRxes in actionable statuses                                                                                                    |

#### Table 1: Patient Centric View

• If an  $eR_X$  patient does not have user name displayed in the LOCKED BY column, this means that the patient's  $eR_X$  record is available to the user.

- Under columns NW, IP, HD, WT, CCR, and OTH the maximum count displayed is 99, even if the patient has more actionable  $eR_X$  records, which the TOT (Total) column would indicate.
- Under the TOT column, the maximum count displayed is 999, even if the patient has more than 999 items in actionable status.
- Patient Centric View displays up to 999 records.
- Patient Centric View records are sorted by Elapsed Days, in descending order.

To select a patient to view the  $eR_xes$  associated with them, select the patient record number. A list of actionable  $eR_x$  records displays.

| PSO  | ERX HOLDING                                                                                                    | QUEUE             | Sep 23, 2020@14:43:36 Page        | : 1 | of 8     |
|------|----------------------------------------------------------------------------------------------------|-------------------|-----------------------------------|-----|----------|
| PSO  | ERX HOLDING                                                                                                    | QUEUE             |                                   |     |          |
|      |                                                                                                    | ERX L             | OOK-BACK DAYS: 120 (May 26, 2020) |     |          |
| +    | Patient                                                                                                    |                   | DOB Drug Provider                 | STA | Rec Date |
| 7.   | The second second second second second second second second second second second second second second second s                                                                                                    |                   | GABAPENTIN 100MG CAP              |     | 4/17/20  |
| 8.   |                                                                                                    |                   | Lisinopril-Hydrochlor             |     | 4/17/20  |
| 9.   | Construction of the local sectors of the local sectors of the local sect | presenta da s     | simvastatin 40 mg tab             | A   | 4/17/20  |
| 10.  |                                                                                                    | crears. as i      | simvastatin 40 mg tab             |     | 4/17/20  |
| 11.  | Contraction of the local sectors of the                                                                                                    | creard, on 1      | simvastatin 40 mg tab             |     | 4/17/20  |
| 12.  | CARDING STREET, STREET, STREET | creard, do i      | simvastatin 40 mg tab             |     | 4/17/20  |
| 13.  | CONTRACTOR OF A                                                                                                    | create as a       | simvastatin 40 mg tab             |     | 4/17/20  |
| 14.  | CARDING MADE                                                                                                    | create de l       | simvastatin 40 mg tab             |     | 4/17/20  |
| 15.  |                                                                                                    | presente de la    | simvastatin 40 mg tab             |     | 4/17/20  |
| 16.  |                                                                                                    | constraints and a | simvastatin 40 mg tab             |     | 4/17/20  |
| 17.  |                                                                                                    | country in a      | simvastatin 40 mg tab             |     | 4/17/20  |
| 18.  |                                                                                                    | COMPANY AND I     | simvastatin 40 mg tab             |     | 4/17/20  |
| 19   |                                                                                                    | company and it    | simvastatin 40 mg tab             |     | 4/17/20  |
| 20   |                                                                                                    | Company in 1      | simvastatin 40 mg tab             |     | 4/17/20  |
| 21   |                                                                                                    | COMPANY OF L      | simvastatin 40 mg tab             |     | 4/17/20  |
| 2    | Enter                                                                                                    | 22 for mor        | actions                           |     | 4/11/20  |
| CT ( | Soloot Itom                                                                                                    |                   | C Sont Entries                    |     |          |
| CD . | Cooper Oueu                                                                                                    |                   | MV (Macaaga Vieu)                 |     |          |
| Sn   | search Queu                                                                                                    | e)                | , T                               |     |          |
| Sele | action:N                                                                                                    | ext Screen/       |                                   |     |          |

Figure 3-14: Patient eR<sub>x</sub> List

To view the details of an  $eR_X$ , select the record number.

| eRx Holding Queue Display     | Sep 23,       | 2020@14:45:26   | Page:             | 1 of 3    |
|-------------------------------|---------------|-----------------|-------------------|-----------|
| eRx Reference #:              |               |                 |                   |           |
| eRx HT: 177.8(cm)(04/09/2020) |               | eRx             | WT: 90.26(kg)(04  | /09/2020) |
| NEWRX                         |               |                 |                   |           |
| eRx Status: NEW RX            |               |                 |                   |           |
| eRx Patient Primary Telephone | :             |                 |                   |           |
| eRx Patient:                  | CONTRACTOR OF |                 | DOB:              |           |
| Vista Patient:                | 1.00          |                 | DOB:              |           |
|                               |               |                 |                   |           |
| eRx Provider Primary Telephor | ne:           |                 |                   |           |
| eRx Provider:                 |               |                 | NP1:              |           |
| Vista Provider:               |               |                 | NP1:              |           |
| ORY DEUR CABARENTIN 100MG C   | P             |                 |                   |           |
| eBx Oty: 180 eBx Befill       | e · 1         | eBy Dave Supply | . 60              |           |
| eBx Written Date: APB 17, 202 | 20            | eBx Issue D     | ate: APB 17, 2020 |           |
| Prohibit Renewals: No         |               |                 |                   |           |
| + Enter ?? for more a         | actions       |                 |                   |           |
| VP VALIDATE PATIENT VM        | VALIDATE      | PROVIDER        | VD VALIDATE DRUG  | /SIG      |
| P Print RJ                    | Reject        | 1               | AC Accept eRx     |           |
| H Hold UH                     | Un Hold       |                 | RM Remove eRx     |           |
| Select Action:Next Screen//   |               |                 |                   |           |

Figure 3-15: eRx Summary/Details Screen

Validation actions may be completed from here. If validation actions are started on NewRx message types, but not Accepted, the Status of the  $eR_X$  displays as "I" for In Process. In the example below, just the patient was validated, therefore the  $eR_X$  is still In Process.

| PS0  | ERX   | HOLDING  | QUEUE     | Jun        | 11, 2020@14:10: | :12                                                                                                    | Page:                 | 1   | of    | З    |
|------|-------|----------|-----------|------------|-----------------|----------------------------------------------------------------------------------------------------|-----------------------|-----|-------|------|
| PSO  | ERX   | HOLDING  | QUEUE     |            |                 |                                                                                                    |                       |     |       |      |
|      |       |          | ERX       | LOOK - BAC | K DAYS: 30 (May | 12, 2020)                                                                                                    |                       |     |       |      |
|      | Pat   | ient     |           | DOB        | Drug            | Pr                                                                                                    | ovider                | STA | Rec   | Date |
| 1.   |       |          | E 10.     | 18.18.78   | Azithromycin 25 | 50 MG O                                                                                                    | The late is a set of  | N   | 1/15  | /20  |
| 2.   |       |          |           |            | Azithromycin 25 | 50 MG O                                                                                                    | the second case in    | N   | 1/15  | /20  |
| з.   | 1000  |          |           | 10.00      | Azithromycin 25 | 50 MG O                                                                                                    | the second states of  | N   | 1/15  | /20  |
| 4.   |       |          | 1000      |            | Glucose Blood   | In Vitr                                                                                                    |                       | I   | 1/31  | /20  |
| 5.   | 1000  |          |           |            | N/A             | the second second second second second second second second second second second second second second second s |                       | RXR | 2/6/2 | 20   |
| 6.   |       |          |           |            | Glucose Blood 1 | In Vitr                                                                                                    | the second states in  | N   | 2/7/: | 20   |
| 7.   |       |          |           |            | Glucose Blood   | In Vitr                                                                                                    | the second class is   | N   | 2/7/: | 20   |
| 8.   |       |          |           |            | Glucose Blood   | In Vitr                                                                                                    | and the local data in | N   | 2/11  | /20  |
| 9.   |       |          |           |            | METHADONE HCL 1 | 10MG TA                                                                                                    | the second calls in   | N   | 2/11  | /20  |
| 10.  |       |          |           |            | Metoprolol Succ | cinate                                                                                                    | the second case is    | RXD | 2/12  | /20  |
| 11.  |       |          |           |            | lamotrigine 150 | ma or                                                                                                    | and decise or deal in | N   | 2/13  | 120  |
| 12.  |       |          |           |            | lamotrigine 150 | ) ma or                                                                                                    | the second states in  | N   | 2/13  | 120  |
| 13.  |       |          |           |            | lamotrigine 150 | ) ma or                                                                                                    | the second states of  | RXR | 2/13  | /20  |
| 14.  |       |          |           |            | lamotrigine 150 | ) ma or                                                                                                    | the second case in    | I   | 2/13  | 120  |
| 15.  |       |          |           | 10.00.00   | Rosuvastatin Ca | alcium                                                                                                    | and the second second | N   | 2/19  | 120  |
| +-   |       | Enter    | ?? for mo | ore actio  | ns              |                                                                                                    |                       |     |       |      |
| SI S | Selec | t Item   |           | SO Sort    | Entries         |                                                                                                    |                       |     |       |      |
| SR   | (Sear | ch Queue | e)        | MV (Mes    | sage View)      |                                                                                                    |                       |     |       |      |
| Sel  | ect A | ction:Ne | ext Scree | 1//        |                 |                                                                                                    |                       |     |       |      |
| Sel  | ect A | ction:Ne | ext Scree | ו/ר        |                 |                                                                                                    |                       |     |       |      |

Figure 3-16: eR<sub>x</sub> List with Updated Status – I

In the Patient Centric View, if an  $eR_X$  status changes one actionable status to another, the  $eR_X$  total remains the same, but the totals for various statuses are updated. In the example below, the second record displays 17 NewRxes and 3  $eR_X$ es that are In Process, and a total of 35  $eR_X$ es.

| PSO ERX PATIENT CENTRIC | VIEW Jun 11, 2020@14:11:38    |       | F  | Page | e: | 1   | of  | 1   |
|-------------------------|-------------------------------|-------|----|------|----|-----|-----|-----|
|                         | Patient Centric View          |       |    |      |    |     |     |     |
| EP                      | X LOOK-BACK DAYS: 30 (May 12, | 2020) |    |      |    |     |     |     |
| ERX PATIENT             | DOB ED LOCKED BY              | NW    | MT | IP   | HD | CCR | OTH | TOT |
| 1                       | 167                           | 11    | 6  | 6    | 38 | 67  | 0   | 128 |
| 2.                      | 148                           | 17    | 1  | з    | 7  | 7   | 0   | 35  |
| 3.                      | 134                           | 1     | 0  | 0    | 0  | 7   | 0   | 8   |
| 4.                      | 79                            | 38    | 0  | 2    | 25 | 20  | 0   | 85  |
| 5.                      | 78                            | 15    | 1  | 6    | 83 | 80  | 0   | 185 |
| 6.                      | 51                            | 4     | 0  | 1    | 11 | 1   | 0   | 17  |
| 7.                      | 43                            | 12    | 1  | 1    | 39 | 26  | 0   | 79  |
| 8.                      | 36                            | 8     | 4  | 2    | 16 | 5   | 0   | 35  |
| 9.                      | 30                            | 0     | 0  | 0    | 1  | 1   | 0   | 2   |
| 10.                     | 30                            | 3     | 1  | 2    | 5  | 13  | 0   | 24  |
| 11                      | 27                            | 6     | 1  | 0    | 0  | 1   | 0   | 8   |
| 12.                     | 27                            | 0     | 0  | 2    | 27 | 19  | 0   | 48  |
| 13.                     | 21                            | 1     | 1  | 1    | 10 | 14  | 0   | 27  |
| 14.                     | 16                            | 1     | 0  | 0    | 0  | 0   | 0   | 1   |
| 15.                     | 15                            | 0     | 0  | 1    | 0  | 0   | 0   | 1   |
| 16.                     | 15                            | 7     | Ō  | 0    | 2  | 5   | 0   | 14  |
| Enter ?? for            | more actions                  |       |    |      |    |     |     |     |
| SP SELECT PATTENT       | SO SOBT ENTRIES               |       |    |      |    |     |     |     |
| SB SEARCH QUEUE         | MV Message View               |       |    |      |    |     |     |     |
| Select Item(s): Quit//  |                               |       |    |      |    |     |     |     |

Figure 3-17: Patient Centric View

If an  $eR_x$  status changes from New to In Process, the numbers for the various statuses are updated while the  $eR_x$  total remains the same, as seen in the second record in the example below. There are now 16 NewRxes, 4  $eR_x$ es In Process, and still a total of 35  $eR_x$ es.

| PSO  | ERX                                                                                                    | PATIENT              | CENTR                                                                                                    | IC VIEW               | Jun                                      | 1, 20 | 20@14:14              | :55      |       | 1  | age | e : | 1   | of  | 1   |
|------|----------------------------------------------------------------------------------------------------|----------------------|----------------------------------------------------------------------------------------------------|-----------------------|------------------------------------------|-------|-----------------------|----------|-------|----|-----|-----|-----|-----|-----|
|      |                                                                                                    |                      |                                                                                                    | Patie                 | nt Cen                                   | ric V | iew                   |          |       |    |     |     |     |     |     |
|      |                                                                                                    |                      |                                                                                                    | ERX LOO               | K-BACK                                   | DAYS: | 30 (May               | 12,      | 2020) |    |     |     |     |     |     |
|      | ERX                                                                                                    | PATIENT              |                                                                                                    | DOB                   |                                          | ED L  | OCKED BY              | <u> </u> | NW    | MT | IP  | HD  | CCR | OTH | TOT |
| 1.   | 100.000                                                                                                    |                      |                                                                                                    |                       | and the second second                    | 167   | and the second second | 10 March | 11    | 6  | 6   | 38  | 67  | 0   | 128 |
| 2.   |                                                                                                    |                      |                                                                                                    |                       |                                          | 148   |                       |          | 16    | 1  | 4   | 7   | 7   | 0   | 35  |
| 3.   | -                                                                                                    |                      |                                                                                                    |                       | 1.00                                     | 134   |                       |          | 1     | 0  | 0   | 0   | 7   | 0   | 8   |
| 4.   |                                                                                                    |                      |                                                                                                    |                       | 1.1.1.1.1.1.1.1.1.1.1.1.1.1.1.1.1.1.1.1. | 79    |                       |          | 38    | 0  | 2   | 25  | 20  | 0   | 85  |
| 5.   |                                                                                                    | an, ny mana          |                                                                                                    |                       |                                          | 78    |                       |          | 15    | 1  | 6   | 83  | 80  | 0   | 185 |
| 6.   |                                                                                                    |                      |                                                                                                    | 800 - MP              |                                          | 51    |                       |          | 4     | 0  | 1   | 11  | 1   | 0   | 17  |
| 7.   |                                                                                                    |                      |                                                                                                    | ALC: 120              |                                          | 43    |                       |          | 12    | 1  | 1   | 39  | 26  | 0   | 79  |
| 8.   |                                                                                                    | APR. 410488          |                                                                                                    |                       |                                          | 36    | Case of Case          | BC 12    | 8     | 4  | 2   | 16  | 5   | 0   | 35  |
| 9.   |                                                                                                    |                      |                                                                                                    | 10 C - 10 C           |                                          | 30    |                       |          | 0     | 0  | 0   | 1   | 1   | 0   | 2   |
| 10.  | <b>Manufi</b>                                                                                                    |                      | 10000                                                                                                    | 6 C                   |                                          | 30    |                       |          | 3     | 1  | 2   | 5   | 13  | 0   | 24  |
| 11.  | and the second second s |                      |                                                                                                    |                       |                                          | 27    |                       |          | 6     | 1  | 0   | 0   | 1   | 0   | 8   |
| 12.  |                                                                                                    |                      | Manager Strength Street                                                                                                    | 100 - DO              |                                          | 27    |                       |          | 0     | 0  | 2   | 27  | 19  | 0   | 48  |
| 13.  |                                                                                                    |                      |                                                                                                    | and the second second |                                          | 21    |                       |          | 1     | 1  | 1   | 10  | 14  | 0   | 27  |
| 14.  | and the second                                                                                                    | 10.00 million (1990) | and the second second se |                       |                                          | 16    |                       |          | 1     | 0  | 0   | 0   | 0   | 0   | 1   |
| 15.  | 100.00                                                                                                    | - Case - Colorado    |                                                                                                    | B.C. (B.C.)           |                                          | 15    |                       |          | 0     | 0  | 1   | 0   | 0   | 0   | 1   |
| 16.  | 100                                                                                                    |                      |                                                                                                    | 10 million (1997)     |                                          | 15    |                       |          | 7     | 0  | 0   | 2   | 5   | 0   | 14  |
|      |                                                                                                    | Enter                | ?? fo                                                                                                    | r more                | action                                   |       |                       |          |       |    |     |     |     |     |     |
| SP S | SELE                                                                                                    | OT PATIE             | NT                                                                                                    | SO                    | SORT                                     | NTRIE | S                     |          |       |    |     |     |     |     |     |
| SR S | SEAR                                                                                                    | CH QUEUE             |                                                                                                    | MV                    | Messa                                    | e Vie | M                     |          |       |    |     |     |     |     |     |
| Sele | ect                                                                                                    | Item(s):             | Quit/                                                                                                    | 1                     |                                          |       |                       |          |       |    |     |     |     |     |     |

Figure 3-18: Patient Centric View – Updated Actionable Status to another Actionable Status

In the Patient Centric View, if an  $eR_x$  status changes an actionable Status to a non-actionable status, the  $eR_x$  total decreases by one and the totals for various statuses are also updated. In the example below, the record in the second row, the WT column has updated from 1  $eR_x$ es to 0  $eR_x$ es, therefore updating the total column from 35 to 34.

| PSO ERX PATIENT CENTRIC | VIEW Jun 11, 2020@14:20:11  |       | F  | age | :  | 1   | of  | 1   |
|-------------------------|-----------------------------|-------|----|-----|----|-----|-----|-----|
| P                       | atient Centric View         |       |    |     |    |     |     |     |
| ERX                     | LOOK-BACK DAYS: 30 (May 12, | 2020) |    |     |    |     |     |     |
| ERX PATIENT D           | OB ED LOCKED BY             | NW    | MT | IP  | HD | CCR | OTH | TOT |
| 1                       | 167                         | 11    | 6  | 6   | 38 | 67  | 0   | 128 |
| 2.                      | 148                         | 16    | 0  | 4   | 7  | 7   | 0   | 34  |
| 3.                      | 134                         | 1     | 0  | 0   | 0  | 7   | 0   | 8   |
| 4.                      | 79                          | 38    | 0  | 2   | 25 | 20  | 0   | 85  |
| 5.                      | 78                          | 15    | 1  | 6   | 83 | 80  | 0   | 185 |
| 6.                      | 51                          | 4     | 0  | 1   | 11 | 1   | 0   | 17  |
| 7.                      | 43                          | 12    | 1  | 1   | 39 | 26  | 0   | 79  |
| 8.                      | 36                          | 11    | 4  | 2   | 16 | 5   | 0   | 38  |
| 9.                      | 30                          | 0     | 0  | 0   | 1  | 1   | 0   | 2   |
| 10.                     | 30                          | 3     | 1  | 2   | 5  | 13  | 0   | 24  |
| 11.                     | 27                          | 6     | 1  | 0   | 0  | 1   | 0   | 8   |
| 12.                     | 27                          | 0     | 0  | 2   | 27 | 19  | 0   | 48  |
| 13.                     | 21                          | 1     | 1  | 1   | 10 | 14  | 0   | 27  |
| 14.                     | 16                          | 1     | 0  | 0   | 0  | 0   | 0   | 1   |
| 15.                     | 15                          | 0     | 0  | 1   | 0  | 0   | 0   | 1   |
| 16.                     | 15                          | 7     | 0  | 0   | 2  | 5   | 0   | 14  |
| Enter ?? for m          | ore actions                 |       |    |     |    |     |     |     |
| SP SELECT PATIENT       | SO SORT ENTRIES             |       |    |     |    |     |     |     |
| SR SEARCH QUEUE         | MV Message View             |       |    |     |    |     |     |     |
| Select Item(s): Quit//  |                             |       |    |     |    |     |     |     |

Figure 3-19: Patient Centric View Total Updated

### 3.5.3 eRx Holding Queue Summary/Details Screen NewRx Message

A record from the  $eR_X$  Holding Queue List View can be selected by both typing  $\langle SI \rangle$  and the record number or by typing the record number itself. The first screen displayed is the Summary/Details screen, which displays information about the original  $eR_X$  from the external provider and matched VistA information (if any).

On this screen, the header contains the  $eR_X$  Patient Name and  $eR_X$  Reference #, which is an internal VA reference number assigned for tracking the  $eR_X$ . Below the header is information received from the external provider for the patient, provider, and the drug/SIG. Where applicable, VistA information displays below the  $eR_X$  information.

NOTE:

- "eRx Written Date" Date the  $eR_X$  was received in the VistA Holding Queue.
- "eRx Issue Date" Effective Date, if sent by the provider.

| eRx Holding Queue Display<br>eRx Patient:<br>eRx Reference #:<br>eRx HT: 152.4(cm)(05/07/20                                                             | Jun 11, 2020@14:2<br>)20)                                                                           | 2:32 Page: 1<br>eRx WT: 79.37(kg)(05/07                                                    | of <u>3</u><br>/2020) |
|----------------------------------------------------------------------------------------------------|----------------------------------------------------------------------------------------------------|--------------------------------------------------------------------------------------------|-----------------------|
| NEWRX<br>eRx Status: IN PROCESS<br>eRx Patient Primary Teleph<br>eRx Patient:<br>Vista Patient[v]:                                                      | none :                                                                                              | DOB:<br>DOB:                                                                               |                       |
| eRx Provider Primary Telep<br>eRx Provider:<br>Vista Provider:<br>eBx Drug: Metoprolol Succi                                                            | phone:                                                                                              | NPI:<br>NPI:<br>Extended Belease 24 Hou                                                    |                       |
| eRx Qty: 30 eRx Ref<br>eRx Written Date: MAY 13,<br><u>+ Enter ?? for mor</u><br>VP VALIDATE PATIENT<br>P Print<br>H Hold<br>Select Action:Next Screen/ | Fills: 0 eRx Days S<br>2020 eRx Iss<br>e actions<br>VM VALIDATE PROVIDER<br>RJ Reject<br>UH UN Hold | uply: 30<br>ue Date: MAY 13, 2020<br>VD VALIDATE DRUG/SI<br>AC Accept eRx<br>RM Remove eRx | G                     |

Figure 3-20: Summary/Details Screen Page 1

Press <Enter> to display Page 2 of the Summary/Details screen, which contains eR<sub>X</sub>Notes, applicable Allergy information, and Diagnosis information.

| eRx Holding Querry Patient:         | ueue Display Jun 11,                                             | 2020@14:26:15                           | Page:          | 2 of     | 3 |
|-------------------------------------|------------------------------------------------------------------|-----------------------------------------|----------------|----------|---|
| eRx Reference<br>eRx HT: 177.8<br>+ | #:<br>(cm)(04/09/2020)                                           | eRx WT:                                 | 90.26(kg)(04/  | 09/2020) |   |
| eRx Notes: Med                      | Prescribed Note text _Ne                                         | еwRx-0521.                              |                |          |   |
| Primary Dx:                         | (ICD-10 Z0000)<br>Description: Testing P                         | rmary Diagnosis                         |                |          |   |
| Secondary Dx:                       | (ICD-10 E11.21) Type 2<br>nephropathy<br>Description: Testing Se | diabetes mellitus<br>econdary Diagnosis | with diabetic  |          |   |
| Primary Dx:                         | (ICD-10 L40.0) Psorias:<br>Description: Testing P                | is vulgaris<br>rimary Diagnosis         |                |          |   |
| Secondary Dx:                       | (ICD-10 B18.9) Chronic<br>Description: Testing S <sup>4</sup>    | viral hepatitis,<br>econdary Diagnosis  | unspecified    |          |   |
| Ente                                | er ?? for more actions                                           |                                         |                |          |   |
| VP VALIDATE PA                      | ATIENT VM VALIDATE                                               | PROVIDER VD                             | (VALIDATE DRUG | /SIG)    |   |
| P Print                             | RJ Reject                                                        | AC                                      | Accept exx     |          |   |
| Select Action:                      | :Quit//                                                          | BB                                      | Hemove enx     |          |   |

Figure 3-21: Summary/Details Screen Page 2

If the VistA information for the patient, provider, or drug is not linked, the display is as shown below:

- VistA Patient: NOT LINKED
- VistA Provider: NOT LINKED
- VistA Drug: NOT LINKED

VistA information displayed includes allergies. If the patient has no known allergies, "NKA" displays in the Allergies section.

| eRx Holding Queue Display Jun 11, 2020@1<br>eRx Patient:<br>eRx Reference #:<br>eRx HT: 177.8(cm)(04/09/2020)<br>+ | 4:28:35 Page: 2 of 4<br>eRx WT: 90.26(kg)(04/09/2020)     |
|----------------------------------------------------------------------------------------------------|-----------------------------------------------------------|
| eRx Notes: 2 tablets every morning_MedPrescr<br>_NewRx-0526.                                                       | ibed Note text                                            |
| Allergies: No Allergy Assessment                                                                                   |                                                           |
| Remote:<br>Adverse Reactions:<br>Primary Dx: (ICD-10 Z0000)<br>Description: Testing Prmary D                       | iagnosis                                                  |
| Secondary Dx: (ICD-10 E11.21) Type 2 diabet<br>nephropathy<br>Description: Testing Secondar                        | es mellitus with diabetic<br>v Diagnosis                  |
| + Enter ?? for more actions                                                                                        | J Lagree Le                                               |
| VP VALIDATE PATIENT VM VALIDATE PROVID<br>P Print RJ Reject<br>H Hold UH Un Hold<br>Select Action:Next Screen//    | ER VD VALIDATE DRUG/SIG<br>AC Accept eRx<br>RM Remove eRx |

Figure 3-22: Patient with No Known Allergies

If the VistA patient has known allergies, verified allergies display in the Allergies section.

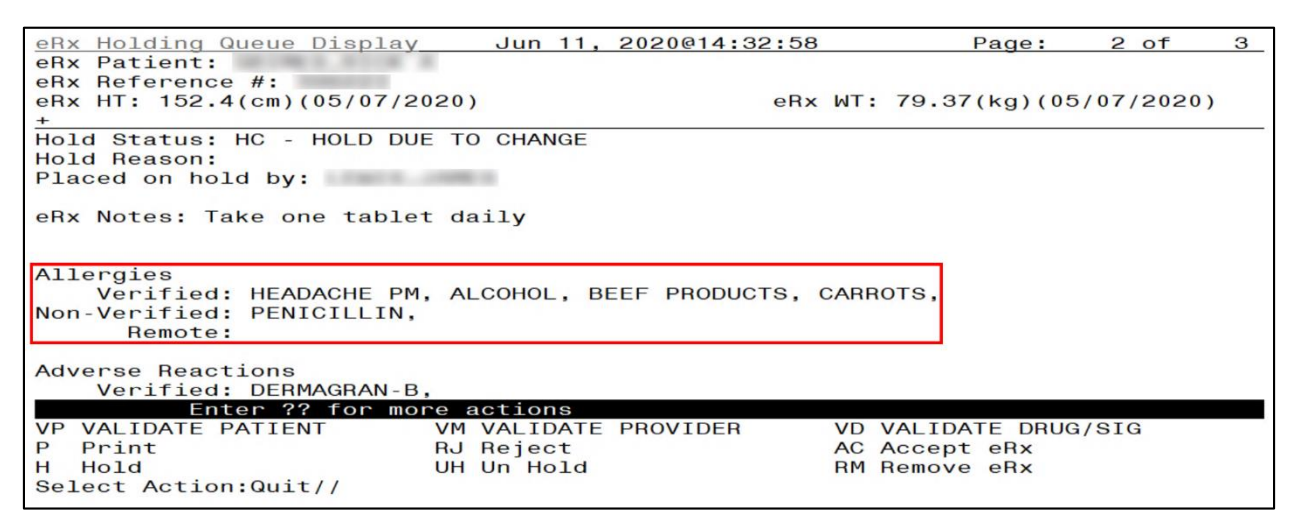

Figure 3-23: VistA Patient with Known Allergies

### 3.5.3.1 eR<sub>x</sub> Actions

- Manual Validation:
  - **VP>** Validate Patient
  - **<VM>** Validate Provider
  - <VD> (Validate Drug/SIG) Note that this action is not available unless a VistA patient has been linked, as indicated with parenthesis around the action.
- <AC> Accepting eR<sub>x</sub>es in the eRX Holding Queue action is not available until the validation of the eR<sub>x</sub> Patient, provider, and drug/SIG have been completed. Also note that the <AC> action is not available if the eR<sub>x</sub> is on Hold.
- $\langle \mathbf{RJ} \rangle$  Rejecting an  $eR_X$  in the  $eR_X$  Holding Queue removes the  $eR_X$  from the main list display and prevents further processing of the  $eR_X$ .
- <**P**> Printing in the eR<sub>X</sub> Holding Queue displays all details of an eR<sub>X</sub> and allows the user to select a local printer and print the eR<sub>X</sub>.
- $\langle$ **H** $\rangle$  Places eR<sub>X</sub> on Hold in the eR<sub>X</sub> Holding Queue.
- $\langle \mathbf{UH} \rangle$  UnHold  $eR_X$  in the  $eR_X$  Holding Queue.
- $\langle \mathbf{RM} \rangle$  Removing the eR<sub>X</sub> in the eR<sub>X</sub> Holding Queue removes eR<sub>X</sub> from the main list display and prevents further processing of the eR<sub>X</sub>.
- <??>For hidden actions.

For more details on the above actions, refer to the sections identified in this guide.

**NOTE:** From the Summary/Details screen, users <u>cannot</u> edit any of the VistA information. The validate screens contain the option for editing the VistA information. For further information on editing and validating VistA information for an  $eR_x$ , refer to section <u>3.6 Manual Validation</u>.

### 3.5.3.1.1 Jump to OP

The Jump to OP  $\langle JO \rangle$  hidden action allows the user to navigate to Complete Orders from OERR, from the eR<sub>x</sub> Holding Queue Summary/Details screen. Once the user has completed reviewing on the Outpatient side, the user is navigated back to the same Summary/Details screen in which  $\langle JO \rangle$  was initiated from.

The Jump to OP < JO > hidden action allows the user to navigate to Complete Orders from OERR only if the following conditions are true:

- 1. The  $R_X$  record is a fillable prescription only.
- 2. The VistA Patient is already matched to an  $eR_X$  Patient under the Validate Patient  $\langle VP \rangle$  action.
- 3. The matched VistA Patient has a current pending line entry on the Outpatient side.

To use the Jump to OP action, enter <??> to view a list of hidden actions.

| eRx Provider Primary Tele<br>eRx Provider:<br>Vista Provider:                                                                                                    | ephone :                                                                                                    |                                                           | NPI:<br>NPI:                                                                                    |
|----------------------------------------------------------------------------------------------------|----------------------------------------------------------------------------------------------------|-----------------------------------------------------------|-------------------------------------------------------------------------------------------------|
| eRx Drug: Metoprolol Suc<br>eRx Qty: 30 eRx R<br>eRx Written Date: MAY 13<br>+ Enter 22 for m                                                                         | cinate ER 100 MG T<br>efills: 0 eRx E<br>, 2020 eF<br>pre actions                                                                              | Tablet Extende<br>Days Supply: 3<br>Ax Issue Date:        | d Release 24 Hour<br>0<br>MAY 13, 2020                                                          |
| P Print                                                                                                    | RJ Reject                                                                                                    | AC                                                        | Accept eRx                                                                                      |
| H Hold                                                                                                    | UH Un Hold                                                                                                    | RM                                                        | Remove eRx                                                                                      |
| The following actions are<br>+ Next Screen<br>- Previous Screen<br>UP Up a Line<br>DN Down a Line<br>> Shift View to Right<br>< Shift View to Left<br>FS First Screen | e also available:<br>LS Last Screer<br>GO Go to Page<br>RD Re Display<br>PS Print Scree<br>PL Print List<br>SL Search List<br>ADPL Auto Displa | n Q<br>AD<br>Screen ACK<br>en SH<br>EC<br>t<br>ay(On/Off) | Quit<br>Add Comment<br>Acknowledge<br>Status History<br><u>eRx Change</u> Request<br>JUMP TO OP |
| Type <enter> to continue</enter>                                                                                                    | or '^' to exit:                                                                                                    |                                                           |                                                                                                 |

Figure 3-24: Jump to OP – Hidden Action

Enter the hidden Jump to OP <**JO**> action.

| eRx HT: 152.4(cm)(05/07/2020)                   | eRx WT: 79.37(kg)(05/07/2020) |
|-------------------------------------------------|-------------------------------|
| NEWRX                                           | 0                             |
| eRx Status: IN PROCESS                          |                               |
| eRx Patient Primary Telephone:                  | DOD                           |
| eRx Patient:                                    | DOB:                          |
| Vista Patient[v]:                               | DOB:                          |
|                                                 |                               |
| eRx Provider Primary Telephone:                 |                               |
| eRx Provider:                                   | NPI:                          |
| Vista Provider:                                 | NPI:                          |
|                                                 |                               |
| eRx Drug: Metoprolol Succinate ER 100 MG Tablet | Extended Release 24 Hour      |
| eRx Qty: 30 eRx Refills: 0 eRx Days St          | upply: 30                     |
| eRx Written Date: MAY 13, 2020 eRx Iss          | ue Date: MAY 13, 2020         |
| + Enter ?? for more actions                     |                               |
| VP VALIDATE PATIENT VM VALIDATE PROVIDER        | VD VALIDATE DRUG/SIG          |
| P Print BJ Beject                               | AC Accept eBx                 |
| H Hold UH Un Hold                               | BM Remove eBx                 |
| Select Action:Next Screen// 10 10               |                               |
| Patient:                                        |                               |
| attent.                                         |                               |
| Would you like to select a secondary filter? N/ | /                             |

Figure 3-25: JO Action Selected

If a user attempts to Jump to  $OP \langle JO \rangle$  when a VistA Patient is not matched to an  $eR_X$  Patient, an error message is received stating, "VistA patient has not been matched. Cannot jump to outpatient".

| eRx Reference #: 395692                                                                                                    | ON WITE 65 77/67/(11/10/0010) |
|----------------------------------------------------------------------------------------------------|-------------------------------|
| erx H1: 152.4(cm)(11/13/2019)                                                                                                    | erx w1: 65.77(kg)(11/13/2019) |
| RXCHANGERESPONSE - APPROVED WITH CHANGES                                                                                                    |                               |
| eRx Status: RXCHANGE RESPONSE - NEW                                                                                                    |                               |
| Change Request Type: Generic Substitution                                                                                                    |                               |
| **************************************                                                                                                    | ED*********                   |
| eRx Patient Primary Telephone:                                                                                                    | DOD :                         |
| erx Patient:                                                                                                    | DOB:                          |
| VISta Patient: NOT LINKED                                                                                                    | DOB: N/A                      |
|                                                                                                    |                               |
| eRx Provider Primary Telephone:                                                                                                    |                               |
| eRx Provider:                                                                                                    | NPI:                          |
| Vista Provider: NOT LINKED                                                                                                    | NPI: N/A                      |
| the state of the second second s |                               |
| eRx Drug: Fluticasone Furoate 27.5 MCG/SPRAY I                                                                                                    | Nasal Suspension              |
| + Enter ?? for more actions                                                                                                    |                               |
| VP VALIDATE PATIENT VM VALIDATE PROVIDER                                                                                                    | R VD (VALIDATE DRUG/SIG)      |
| P Print RJ Reject                                                                                                    | AC Accept eRx                 |
| H Hold UH Un Hold                                                                                                    | RM Remove eRx                 |
| Select Action:Next Screen// J0 J0                                                                                                    |                               |
| Vista patient has not been matched. Cannot ju                                                                                                    | mp to outpatient.             |
| Type <enter> to continue or to exit:</enter>                                                                                                    |                               |

Figure 3-26: JO Error – VistA Patient Not Matched

If a user attempts to Jump to OP < JO > from an  $eR_X$  record that is not a fillable prescription, an error message is received stating, "Jumping can only be done on 'NewRx' messages, Renewal Response-Replace and fillable RxChange Response messages".

| eRx HT: 177.8(cm)(04/09/2020)                                                                                                    | eRx WT: 90.26(kg)(04/09/2020)                                  |
|----------------------------------------------------------------------------------------------------|----------------------------------------------------------------|
| RXCHANGEREQUEST<br>eRx Status: RXCHANGE REQUEST PROCESSED<br>Change Request Type: DUE (Drug Use Evaluation)                                                              | * * * * * * * * * * * * * * * * * * * *                        |
| eRx Patient Primary Telephone:<br>eRx Patient:<br>Vista Patient:                                                                                                    | DOB:<br>DOB: N/A                                               |
| eRx Provider Primary Telephone:<br>eRx Provider:<br>Vista Provider:                                                                                                    | NPI:<br>NPI: N/A                                               |
| eRx Drug: Amaryl 4 mg Tablet<br>+ Enter ?? for more actions                                                                                                    |                                                                |
| VP (VALIDATE PATIENT)     VM (VALIDATE PROVIDER       P Print     RJ (Reject)       H (Hold)     UH (Un Hold)                                                            | ) VD (VALIDATE DRUG/SIG)<br>AC (Accept eRx)<br>RM (Remove eRx) |
| Select Action:Next Screen// JO JO<br>Jumping can only be done on 'NewRx', 'Renewal R<br>RxChange Response' messages.<br>Type <enter> to continue or '^' to exit:</enter> | esponse - Replace' and fillable '                              |

Figure 3-27: JO Error – Fillable eR<sub>x</sub> Messages Only

Once the user has completed reviewing on the Outpatient side, upon selecting **<Enter>** at the "Select Patient:" prompt, the user is navigated back to the same Summary/Details screen in which **<JO>** was initiated from.

| Medication F                                                                                                    | Profile Jun 11, 2020@14:56:49 Page: 3 of 6                 |
|----------------------------------------------------------------------------------------------------|------------------------------------------------------------|
| Contraction of the local division of the local division of the loc | <no allergy="" assessment=""></no>                         |
| PID:                                                                                                    | Ht(cm): ()                                                 |
| DOB:                                                                                                    | Wt(kg): ()                                                 |
| SEX:                                                                                                    |                                                            |
| CrCL: <not< td=""><td>Found&gt; (CREAT: Not Found) BSA (m2):</td></not<>                                                                                                    | Found> (CREAT: Not Found) BSA (m2):                        |
|                                                                                                    | ISSUE LAST REF DAY                                         |
| # RX #                                                                                                    | DRUG QTY ST DATE FILL REM SUP                              |
| +                                                                                                    |                                                            |
| 18 2720877A                                                                                                    | PENICILLAMINE 250MG CAP 45 A 05-13 05-13 0 45              |
| 19 & 2720762                                                                                                    | PRAMIPEXOLE 1MG TAB 15 E 03-26 03-26 0 15                  |
| 20 & 2720764                                                                                                    | 4 SIMVASTATIN 40MG TAB 45 E> 03-26 03-26 0 15              |
| 21 2720875A                                                                                                    | TACRINE HCL 10MG CAP 10 A 05-13 05-13 0 10                 |
| 22 2720872A                                                                                                    | TERAZOSIN HCL 5MG CAP 10 A> 05-13 05-13 0 10               |
| 23 2720871A                                                                                                    | WARFARIN (COUMADIN) NA 2MG LAVENDER TAB A 05-13 05-13 0 20 |
|                                                                                                    | Qtv: 20                                                    |
|                                                                                                    | DISCONTINUED                                               |
| 24 & 2720873                                                                                                    | 3 CYANOCOBALAMIN 1000MCG/ML INJ 30 DC>05-12 05-13 0 30     |
| 25 & 2720882                                                                                                    | GALANTAMINE 4MG/ML OBAL SOLN 90 DC>05-15 05-13 0 45        |
| + Er                                                                                                    | nter ?? for more actions                                   |
| PU Patient                                                                                                    | Record Update NO New Order                                 |
| PI Patient                                                                                                    | Information SO Select Order                                |
| Select Actio                                                                                                    | pn: Next Screen// ^                                        |
| Select Patie                                                                                                    | ant:                                                       |
| ooroot ratit                                                                                                    |                                                            |

Figure 3-28: JO "Select Patient" – Jump Back to Holding Queue eR<sub>x</sub> Summary/Details Screen

#### 3.5.3.1.2 Status History

The Status History  $\langle$ **SH** $\rangle$  hidden action displays the history of status changes on an eR<sub>X</sub> record within the Holding Queue. It does not include the initial status of the record.

| +-  | Enter ?? for mo               | re ac | tions                |      |                    |
|-----|-------------------------------|-------|----------------------|------|--------------------|
| Р   | Print                         | RJ Re | eject                | AC A | ccept eRx          |
| н   | Hold                          | UH UI | n Hold               | RM R | emove eRx          |
|     |                               |       |                      |      |                    |
|     |                               |       |                      |      |                    |
| The | following actions are         | also  | available:           |      |                    |
| +   | Next Screen                   | LS    | Last Screen          | Q    | Quit               |
| -   | Previous Screen               | GO    | Go to Page           | AD   | Add Comment        |
| UP  | Up a Line                     | RD    | Re Display Screen    | ACK  | Acknowledge        |
| DN  | Down a Line                   | PS    | Print Screen         | SH   | Status History     |
| >   | Shift View to Right           | PL    | Print List           | EC   | eRx Change Request |
| <   | Shift View to Left            | SL    | Search List          | JO   | JUMP TO OP         |
| FS  | First Screen                  | ADPL  | Auto Display(On/Off) |      |                    |
|     |                               |       |                      |      |                    |
| TVP | e <enter> to continue</enter> | or '^ | ' to exit:           |      |                    |
| 21  |                               |       |                      |      |                    |

Figure 3-29: Status History – Hidden Action

Enter the hidden Status History *<***SH***>* action to display the history of status changes.

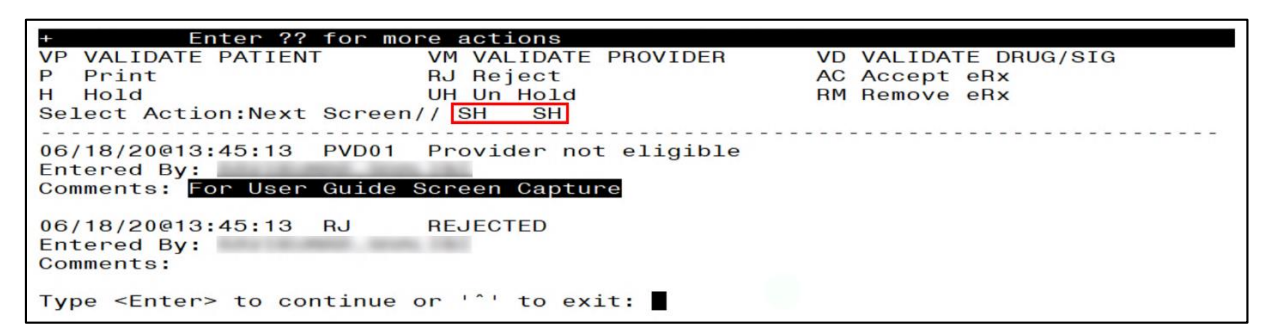

Figure 3-30: SH Action - Status Changes on eR<sub>x</sub> Record in Holding Queue

Comments are displayed where applicable (i.e. Hold, RJ, and RM statuses).

| eRx Pr<br>eRx Pr<br>Vista | rovider Primary Telep<br>rovider:<br>Provider: | ohone | anterna anterna anterna anterna anterna anterna anterna anterna anterna anterna anterna anterna anterna anterna |       | NPI:<br>NPI:       |
|---------------------------|------------------------------------------------|-------|----------------------------------------------------------------------------------------------------|-------|--------------------|
| eRx Dr                    | rug: Prednisone 5 mg                           | table | et and a second                                                                                                 | -     |                    |
| enx Qt                    | ty: 24 eRx Ret                                 | F111S | : 0 erx Days Supply                                                                                             | y: 6  |                    |
| erx wr                    | Fitten Date: MAY 19,                           | 2020  | eRX Issue Da                                                                                                    | ate:  |                    |
| +<br>P Pri                | Enter 77 for mor                               | D D   |                                                                                                    | AC A  | acopt oBx          |
|                           |                                                |       |                                                                                                    | AC A  |                    |
| п пот                     | La                                             | UH UI | ПНОТО                                                                                                    | HPI H | ellove enx         |
|                           |                                                |       |                                                                                                    |       |                    |
| The fo                    | ollowing actions are                           | also  | available:                                                                                                    |       |                    |
| + N                       | Next Screen                                    | LS    | Last Screen                                                                                                    | Q     | Quit               |
| - F                       | Previous Screen                                | GO    | Go to Page                                                                                                    | AD    | Add Comment        |
| UP L                      | Jp a Line                                      | RD    | Re Display Screen                                                                                               | ACK   | Acknowledge        |
| DN D                      | Down a Line                                    | PS    | Print Screen                                                                                                    | SH    | Status History     |
| > 5                       | Shift View to Right                            | PL    | Print List                                                                                                    | EC    | eRx Change Request |
| < 5                       | Shift View to Left                             | SL    | Search List                                                                                                    | JO    | JUMP TO OP         |
| FS F                      | First Screen                                   | ADPL  | Auto Display(On/Off)                                                                                            |       |                    |
| Type <                    | <enter> to continue o</enter>                  | or '  | ' to exit:                                                                                                    |       |                    |

Figure 3-31: Status History with Comment for Rejected eRx

#### 3.5.3.1.3 eR<sub>X</sub> Change Request

 $eR_x$  Change Request  $\langle EC \rangle$  hidden action is used to request change on a NewRx prescription from the external Provider who sent the original NewRx. For detailed information about RxChange Request, refer to <u>Unit 5 - RxChange Requests and Responses</u>.

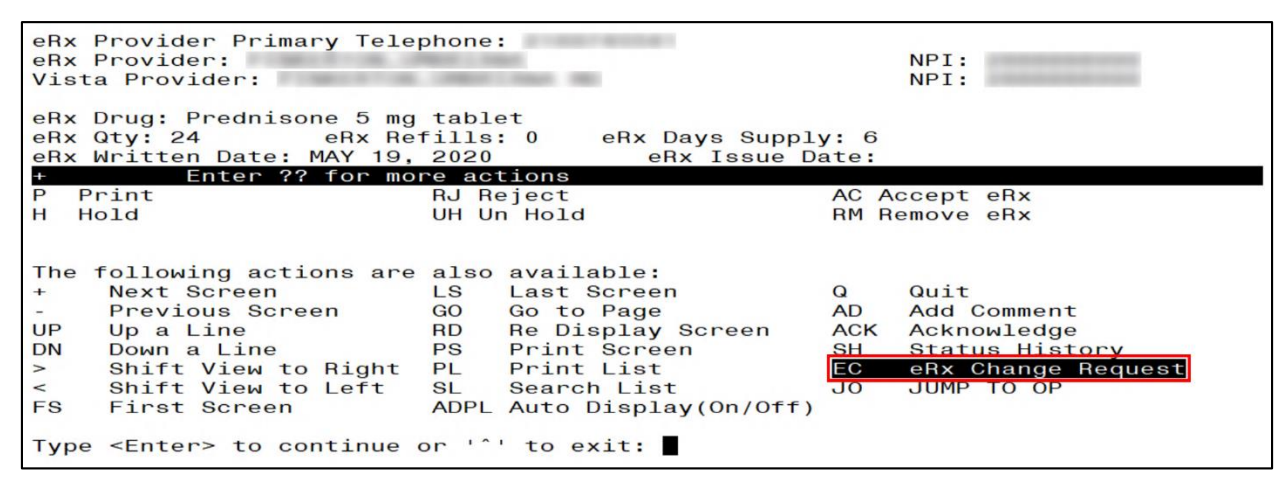

Figure 3-32: eRx Change Request

### 3.5.3.2 Patient-Level Record Lock

Note that when either the Summary/Details screen or any of the validate screens of an  $eR_x$  are open, all the  $eR_x$ es for that same patient in the Holding Queue are locked and inaccessible for other users to access until the lock is released (the screens are closed). This is referred to as a patient-level record lock.

The following message displays if a user attempts to access an  $eR_X$  for the same patient that another user has opened.

```
is editing orders for this patient (JUN 18,2020@15:34:42)
Type <Enter> to continue or '^' to exit:
```

Figure 3-33: Patient-Level Record Lock

### 3.5.3.3 Prohibit Renewals

The Prohibit Renewal Request flag is used to denote that a RxRenewal Request should not be sent to the sending prescriber for an original NewRx or a subsequent fillable RxChange Response when the flag is set on the original NewRx. This is usually used when the visit is for a one time prescription (i.e., Urgent Care Center or Emergency Department).

#### NOTE:

(i) The Prohibit Renewal Request information is not displayed for RxRenewal Request and Response records.

(ii) The Prohibit Renewal Request information is displayed both in VistA and on web GUI under Track/Audit details screen, whenever it is sent on the inbound NewRx record.

| eRx Holding Queue Display | Jun 18,          | 2020@13:54:15                         | Page:             | 1 of      | 6 |
|---------------------------|------------------|---------------------------------------|-------------------|-----------|---|
| eRx Patient:              | R                |                                       |                   |           |   |
| eRx Reference #:          |                  |                                       |                   |           |   |
| eRx HT: 152.4(cm)(05/07/2 | 020)             | eRx                                   | WT: 79.37(kg)(05  | 5/07/2020 | ) |
| +                         |                  |                                       |                   |           |   |
| eRx Patient Primary Telep | none :           |                                       | DOD .             |           |   |
| eRx Patient:              |                  |                                       | DOB:              |           |   |
| Vista Patient:            |                  |                                       | DOB:              |           |   |
|                           |                  |                                       |                   |           |   |
| eRx Provider Primary Tele | phone:           | 1 1 1 1 1 1 1 1 1 1 1 1 1 1 1 1 1 1 1 |                   |           |   |
| eRx Provider:             | A REAL PROPERTY. | and second                            | NPI:              |           |   |
| Vista Provider:           | the state of the | and the second second                 | NPI:              |           |   |
|                           |                  |                                       |                   |           |   |
| eRx Drug: SIMVASTATIN 10M | G TAB            |                                       |                   |           |   |
| eRx Qty: 99999 eRx Re     | fills: 99        | eRx Days Supply                       | : 365             |           |   |
| eRx Written Date: MAY 27, | 2020             | eRx Issue Da                          | ate: MAY 27, 2020 | )         |   |
| Prohibit Renewals: No     |                  |                                       |                   |           |   |
| eRx Sig:                  |                  |                                       |                   |           |   |
| + Enter ?? for mo         | re actions       |                                       |                   |           |   |
| VP VALIDATE PATIENT       | VM VALIDATE      | PROVIDER                              | VD VALIDATE DRUG  | G/SIG     |   |
| P Print                   | RJ Reject        |                                       | AC Accept eRx     |           |   |
| H Hold                    | UH Un Hold       |                                       | RM Remove eRx     |           |   |
| Select Action:Next Screen | //               |                                       |                   |           |   |

Figure 3-34: Prohibit Renewal Request